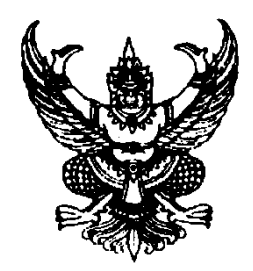

# ประกาศวิทยาลัยเทคนิคยะลา เรื่อง การรับนักเรียน นักศึกษา เข้าศึกษาต่อระดับประกาศนียบัตรวิชาชีพ (ปวช.) ระดับประกาศนียบัตรวิชาชีพชั้นสูง (ปวส.) และระดับปริญญาตรี (ทล.บ.) รอบทั่วไป ประจำปีการศึกษา 2565

ด้วยวิทยาลัยเทคนิคยะลา สังกัดสถาบันการอาชีวศึกษาภาคใต้ 3 กำหนดการรับสมัครคัดเลือกนักเรียน นักศึกษาเข้าศึกษาต่อในระดับประกาศนียบัตรวิชาชีพ (ปวช.) ระดับประกาศนียบัตรวิชาชีพชั้นสูง (ปวส.) และระดับ ปริญญาตรี (ทล.บ.) รอบทั่วไป ซึ่งรับสมัครนักเรียน นักศึกษา ที่สำเร็จการศึกษา โดยมีรายละเอียดดังนี้

### กำหนดการรับสมัครนักเรียน นักศึกษา ระดับประกาศนียบัตรวิชาชีพ (ปวช.) และระดับประกาศนียบัตรวิชาชีพชั้นสูง (ปวส.)

| วัน เดือน ปี           | เวลา             | กำหนดการ                                                                          |
|------------------------|------------------|-----------------------------------------------------------------------------------|
| 9 กุมภาพันธ์ ถึงวันที่ | ตลอด 24 ชั่วโมง  | <ul> <li>นักเรียน นักศึกษา ทุกระดับ กรอกใบสมัครออนไลน์ (รอบทั่วไป)</li> </ul>     |
| 13 มีนาคม 2565         |                  | ได้ที่เว็บไซต์ <u>www.datacenter.vec.go.th หรือ</u> <u>www.ytc.ac.th</u>          |
|                        |                  |                                                                                   |
| 22 มีนาคม 2565         | 08.00 - 16.00 น. | <ul> <li>ประกาศรายชื่อผู้มีสิทธิ์ทดสอบความรู้และความถนัดทางวิชาชีพ</li> </ul>     |
|                        |                  | ทุกระดับ                                                                          |
|                        |                  |                                                                                   |
| 27 มีนาคม 2565         | 08.30 - 12.00 น. | <ul> <li>ทดสอบความรู้และความถนัดทางวิชาชีพ ทุกระดับ</li> </ul>                    |
|                        |                  |                                                                                   |
|                        | 13.00 – 16.00 น. | <ul> <li>สอบสัมภาษณ์ความรู้ทางวิชาชีพ ทุกระดับ</li> </ul>                         |
|                        |                  | ., v, v, v, a, v, v                                                               |
| 31 มนาคม 2565          | 13.00 u.         | <ul> <li>ประกาศผลผูสอบผานความรูและความถนดทางวชาชพ ทุกระดบชน</li> </ul>            |
| 3 1919478191 2565      |                  | <ul> <li>ข้อเรียงเข้อสืบนา องทะเบียงของเต้าแอะตั้งเทะเบียง ระดัง ปาช 1</li> </ul> |
| 5 60 6 10 6 2005       | 00.00 07.00 %.   | ณ หลุประชุญวิทยาลัยเทคบิคยะลา                                                     |
|                        |                  |                                                                                   |
|                        | 09.00 - 12.00 น. | <ul> <li>นักเรียนนักศึกษายื่นเอกสารมอบตัวและขึ้นทะเบียนระดับ ปวช.1</li> </ul>     |
|                        |                  | พร้อมผู้ปกครอง ณ หอประชุมวิทยาลัยเทคนิคยะลา                                       |
|                        |                  |                                                                                   |
| 4 เมษายน 2565          | 08.00 - 09.00 น. | <ul> <li>นักเรียนนักศึกษา ลงทะเบียนมอบตัวและขึ้นทะเบียน ระดับ ปวส.1</li> </ul>    |
|                        |                  | ณ หอประชุมวิทยาลัยเทคนิคยะลา                                                      |
|                        | 09.00 - 12.00 น. | <ul> <li>นักเรียนนักศึกษายื่นเอกสารมอบตัวและขึ้นทะเบียนระดับ ปวส.1</li> </ul>     |
|                        |                  | พร้อมผู้ปกครอง ณ หอประชุมวิทยาลัยเทคนิคยะลา                                       |
|                        |                  | 1                                                                                 |

/2. กำหนดการ...

- 2 -

| วัน เดือน ปี           | เวลา             | กำหนดการ                                                                       |
|------------------------|------------------|--------------------------------------------------------------------------------|
| 9 กุมภาพันธ์ ถึงวันที่ | ตลอด 24 ชั่วโมง  | <ul> <li>นักเรียน นักศึกษา ทุกระดับ กรอกใบสมัครออนไลน์ (รอบทั่วไป)</li> </ul>  |
| 13 มีนาคม 2565         |                  | ได้ที่เว็บไซต์ <u>www.datacenter.vec.go.th หรือ</u> <u>www.ytc.ac.th</u>       |
|                        |                  |                                                                                |
| 9 – 13 มีนาคม 2565     | 09.00 - 16.30 น. | <ul> <li>ยื่นใบสมัครเข้าศึกษาต่อด้วยตนเอง</li> </ul>                           |
| (เฉพาะ ป.ตรี)          |                  | พร้อมยืนหลักฐานเอกสารการสมัคร ดังนี้                                           |
|                        |                  | 1) ใบสมัครเข้าศึกษาต่อ (พิมพ์จากระบบ                                           |
|                        |                  | รับสมัครเรียนออนไลน์ ในเว็บไซต์ admission.vec.go.th)                           |
|                        |                  | จำนวน 1 ฉบับ ติดรูปถ่ายตามระเบียบสถานศึกษาเดิม                                 |
|                        |                  | 2) สำเนาใบแสดงผลการเรียน 3 ภาคเรียน                                            |
|                        |                  | หรือ ใบรับรองที่มีเกรดเฉลี่ยสะสม 3 ภาคเรียน                                    |
|                        |                  | จำนวน 1 ฉบับ                                                                   |
|                        |                  | <ol> <li>สำเนาทะเบียนบ้านผู้สมัคร จำนวน 1 ฉบับ</li> </ol>                      |
|                        |                  | 4) สำเนาบัตรประจำตัวประชาชนผู้สมัคร จำนวน 1 ฉบับ                               |
|                        |                  | ณ อาคารเทคโนโลยีบัณฑิตศูนย์ประสานงานบัณฑิตศึกษา                                |
| 22 มีนาคม 2565         | 08.00 - 16.00 น. | <ul> <li>ประกาศรายชื่อผู้มีสิทธิ์ทดสอบความรู้และความถนัดทางวิชาชีพ</li> </ul>  |
|                        |                  | ทุกระดับ                                                                       |
|                        |                  |                                                                                |
| 27 มีนาคม 2565         | 08.30 - 12.00 น. | <ul> <li>ทดสอบความรู้และความถนัดทางวิชาชีพ ทุกระดับ</li> </ul>                 |
|                        | 12.00 16.00 %    |                                                                                |
|                        | 15.00 – 16.00 u. | ุ ยุถุกษาร เษณหมา เขาง แก่ พ. ที่เประผูก                                       |
| 31 มีนาคม 2565         | 13.00 น.         | <ul> <li>ประกาศผลผัสอบผ่านความร้และความถนัดทางวิชาชีพ ทกระดับชั้น</li> </ul>   |
|                        |                  | યા પ ૧                                                                         |
| 3 เมษายน 2565          | 08.00 - 09.00 น. | <ul> <li>นักเรียนนักศึกษา ลงทะเบียนมอบตัวและขึ้นทะเบียน ระดับ ปวช.1</li> </ul> |
|                        |                  | ณ หอประชุมวิทยาลัยเทคนิคยะลา                                                   |
|                        |                  | 1 0/                                                                           |
|                        | 09.00 - 12.00 น. | <ul> <li>นักเรียนนักศึกษายืนเอกสารมอบตัวและขึ้นทะเบียนระดับ ปวช.1</li> </ul>   |
|                        |                  | ณ หอประชุมวิทยาลัยเทคนิคยะลา                                                   |
|                        |                  |                                                                                |

### 3. ระดับที่เปิดสอน

- 3.1 ประกาศนียบัตรวิชาชีพ (ปวช.) ระดับ 3 ปี
- 3.2 ประกาศนียบัตรวิชาชีพชั้นสูง (ปวส.) ระดับ 2 ปี
- 3.3 ระดับปริญญาตรีสายเทคโนโลยีหรือสายปฏิบัติการ ระดับ 2 ปี

# 4. สาขาวิชาและจำนวนที่รับสมัครเข้าศึกษาต่อ รอบทั่วไป ประจำปีการศึกษา 2565

|                       |                                   | จำนวนนัก | เศึกษา (คน) |                      |  |  |  |
|-----------------------|-----------------------------------|----------|-------------|----------------------|--|--|--|
| สาขาวชา               | ลาขางาน                           | ทั้งหมด  | ทั่วไป      | วุฒการคกษาผูลมคร     |  |  |  |
|                       | ประเภทวิชาอุตสาหกรรม              |          |             |                      |  |  |  |
| ช่างยนต์              | ยานยนต์                           | 120      | 111         | h                    |  |  |  |
| ช่างกลโรงงาน          | เครื่องมือกล                      | 20       | 20          |                      |  |  |  |
| ช่างเชื่อมโลหะ        | ผลิตภัณฑ์                         | 20       | 20          |                      |  |  |  |
| ช่างไฟฟ้ากำลัง        | ไฟฟ้ากำลัง                        | 100      | 89          | ( กำลังศึกษา         |  |  |  |
| ช่างอิเล็กทรอนิกส์    | อิเล็กทรอนิกส์                    | 40       | 39          | /มัธยมศึกษาตอนต้น    |  |  |  |
| ช่างก่อสร้าง          | ก่อสร้าง                          | 40       | 35          | (ม.3) หรือ เทียบเท่า |  |  |  |
| สถาปัตยกรรม           | สถาปัตยกรรม                       | 40       | 37          |                      |  |  |  |
| ช่างเทคนิคคอมพิวเตอร์ | เทคนิคคอมพิวเตอร์                 | 40       | 31          |                      |  |  |  |
| ประเ                  | ประเภทวิชาพาณิชยกรรม/บริหารธุรกิจ |          |             |                      |  |  |  |
| คอมพิวเตอร์ธุรกิจ     | คอมพิวเตอร์ธุรกิจ                 | 60       | 50          | กำลังศึกษา           |  |  |  |
|                       |                                   |          |             | มัธยมศึกษาตอนต้น     |  |  |  |
|                       |                                   |          |             | (ม.3) หรือ เทียบเท่า |  |  |  |
|                       | รวม                               | 480      | 432         |                      |  |  |  |

#### 4.1 ระดับประกาศนียบัตรวิชาชีพ (ปวช.)

# 4.2 ระดับประกาศนียบัตรวิชาชีพชั้นสูง (ปวส.) (ตรงสาขา กำลังศึกษาในสาขาวิชาที่กำหนด)

|                      |                           | จำนวนนักศึกษา(คน) |        |                            |
|----------------------|---------------------------|-------------------|--------|----------------------------|
| ลาขาวชา              | ลาขางาน                   | ทั้งหมด           | ทั่วไป | วุฒการคกษาผูลมคร           |
|                      | ประเภทวิชาอุตสาหกรรม      |                   |        |                            |
| เทคนิคเครื่องกล      | เทคนิคยานยนต์             | 40                | 27     | ปวช.ช่างยนต์               |
| เทคนิคเครื่องกล      | เทคนิคยานยนต์ (ทวิภาคี)   | 20                | 3      | ปวช.ช่างยนต์               |
| เทคนิคการผลิต        | เครื่องมือกล              | 10                | 9      | ปวช.ช่างกลโรงงาน           |
| เทคนิคโลหะ           | เทคโนโลยีงานเชื่อมและขึ้น | 20                | 16     | ปวช.ช่างเชื่อมโลหะ         |
|                      | รูปผลิตภัณฑ์โลหะ          |                   |        |                            |
| ไฟฟ้า                | ไฟฟ้ากำลัง                | 60                | 43     | ปวช.ช่างไฟฟ้ากำลัง         |
| เทคโนโลยีโทรคมนาคม   | เทคโนโลยีระบบ             | 20                | 20     | ปวช.ช่างอิเล็กทรอนิกส์     |
|                      | โทรคมนาคม                 |                   |        |                            |
| โยธา                 | โยธา                      | 20                | 3      | ปวช.ช่างก่อสร้าง           |
| สถาปัตยกรรม          | สถาปัตยกรรม               | 15                | 12     | ปวช.สถาปัตยกรรม            |
| เมคคาทรอนิกส์และ     | เมคคาทรอนิกส์และหุ่นยนต์  | 10                | 6      | ปวช.เมคคาทรอนิกส์/         |
| หุ่นยนต์             | (ทวิภาคี)                 |                   |        | หรือในสาขางานที่เกี่ยวข้อง |
| เทคโนโลยีคอมพิวเตอร์ | คอมพิวเตอร์ระบบเครือข่าย  | 20                | 12     | ปวช.เทคนิคคอมพิวเตอร์      |

| donoômo                           | 0000000       | จำนวนนั | ักศึกษา(คน) |                           |  |  |
|-----------------------------------|---------------|---------|-------------|---------------------------|--|--|
| g.10.1.1.0.1                      | สาขางาน       | ทั้งหมด | ทั่วไป      | .วุ่งขุญ เวิษณิษ. เพียทฝว |  |  |
| ประเภทวิชาพาณิชยกรรม/บริหารธุรกิจ |               |         |             |                           |  |  |
| เทคโนโลยีธุรกิจดิจิทัล            | ธุรกิจดิจิทัล | 20      | 20          | ปวช.คอมพิวเตอร์ธุรกิจ     |  |  |
| รวม                               |               |         | 171         |                           |  |  |

4.3 ระดับประกาศนียบัตรวิชาชีพชั้นสูง (ปวส.) ( กำลังศึกษาระดับมัธยมศึกษาปีที่ 6 หรือ เทียบเท่า หรือ ระดับปวช.ต่างสาขา)

| <b>d</b> oura <b>b</b> olo |                              | จำนวนนั | ักศึกษา                                                                                                    |                        |
|----------------------------|------------------------------|---------|----------------------------------------------------------------------------------------------------|------------------------|
| ลาขาวชา                    | ลาขางาน                      | ทั้งหมด | <u>วนนักศึกษา</u> วุฒิการศึกษ<br><u>มด ทั่วไป</u> วุฒิการศึกษ<br><u>71</u><br><u>8</u><br><u>19</u><br><u>76</u><br><u>17</u><br><u>3</u><br><u>17</u><br><u>3</u><br><u>5</u><br><u>20</u><br><u>13</u><br><u>37</u><br><u>16</u><br><u>16</u><br><u>16</u><br><u>16</u><br><u>16</u><br><u>16</u><br><u>16</u><br><u>16</u><br><u>16</u><br><u>16</u><br><u>16</u><br><u>16</u><br><u>16</u><br><u>16</u><br><u>16</u><br><u>16</u><br><u>16</u><br><u>16</u><br><u>16</u><br><u>16</u><br><u>16</u><br><u>16</u><br><u>16</u><br><u>17</u><br><u>16</u><br><u>16</u><br><u>16</u><br><u>16</u><br><u>16</u><br><u>16</u><br><u>16</u><br><u>16</u><br><u>16</u><br><u>17</u><br><u>16</u><br><u>16</u><br><u>16</u><br><u>16</u><br><u>16</u><br><u>17</u><br><u>16</u><br><u>16</u><br><u>16</u><br><u>16</u><br><u>16</u><br><u>16</u><br><u>16</u><br><u>17</u><br><u>16</u><br><u>17</u><br><u>16</u><br><u>16</u><br><u>16</u><br><u>17</u><br><u>16</u><br><u>17</u><br><u>16</u><br><u>17</u><br><u>16</u><br><u>16</u><br><u>16</u><br><u>17</u><br><u>16</u><br><u>16</u><br><u>16</u><br><u>17</u><br><u>16</u><br><u>16</u><br><u>17</u><br><u>16</u><br><u>17</u><br><u>16</u><br><u>18</u><br><u>19</u><br><u>16</u><br><u>16</u><br><u>16</u><br><u>16</u><br><u>16</u><br><u>17</u><br><u>16</u><br><u>18</u><br><u>16</u><br><u>16</u><br><u>16</u><br><u>17</u><br><u>16</u><br><u>16</u><br><u>16</u><br><u>17</u><br><u>16</u><br><u>17</u><br><u>16</u><br><u>16</u><br><u>17</u><br><u>16</u><br><u>16</u><br><u>16</u><br><u>16</u><br><u>17</u><br><u>16</u><br><u>16</u><br><u>16</u><br><u>16</u><br><u>17</u><br><u>16</u><br><u>16</u><br><u>16</u><br><u>16</u><br><u>16</u><br><u>16</u><br><u>17</u><br><u>16</u><br><u>16</u><br><u>17</u><br><u>16</u><br><u>16</u><br><u>16</u><br><u>16</u><br><u>16</u><br><u>16</u><br><u>16</u><br><u>17</u><br><u>16</u><br><u>16</u><br><u>16</u><br><u>16</u><br><u>16</u><br><u>16</u><br><u>16</u><br><u>16</u><br><u>17</u><br><u>16</u><br><u>16</u><br><u>17</u><br><u>16</u><br><u>17</u> | วุฒการคกษาผูลมคร       |
| ٩                          | ประเภทวิชาอุตสาหกรรม         |         |                                                                                                    |                        |
| เทคนิคเครื่องกล            | เทคนิคยานยนต์                | 80      | 71                                                                                                    | h                      |
| เทคนิคการผลิต              | เครื่องมือกล                 | 10      | 8                                                                                                    |                        |
| เทคนิคโลหะ                 | เทคโนโลยีงานเชื่อมและขึ้นรูป | 20      | 19                                                                                                    |                        |
|                            | ผลิตภัณฑ์โลหะ                |         |                                                                                                    |                        |
| ไฟฟ้า                      | ไฟฟ้ากำลัง                   | 80      | 76                                                                                                    | กำลังศึกษา             |
| เทคโนโลยีโทรคมนาคม         | เทคโนโลยีระบบโทรคมนาคม       | 20      | 17                                                                                                    | )<br>มัธยมศึกษาตอนปลาย |
| โยธา                       | โยธา                         | 20      | 13                                                                                                    | (ม.6) หรือเทียบเท่า    |
| สถาปัตยกรรม                | สถาปัตยกรรม                  | 25      | 20                                                                                                    | หรือ จบ ปวช.ต่างสาขา   |
| เมคคาทรอนิกส์และหุ่นยนต์   | เมคคาทรอนิกส์และหุ่นยนต์     | 10      | 10                                                                                                    |                        |
|                            | (ทวิภาคี)                    |         |                                                                                                    |                        |
| เทคโนโลยีคอมพิวเตอร์       | คอมพิวเตอร์ระบบเครือข่าย     | 40      | 37 ·                                                                                                    | 2                      |
| ประเภท                     | เวิชาพาณิชยกรรม/บริหารธุรกิจ |         |                                                                                                    |                        |
| เทคโนโลยีธุรกิจดิจิทัล     | ธุรกิจดิจิทัล                | 20      | 16                                                                                                    | กำลังศึกษา             |
|                            |                              |         |                                                                                                    | มัธยมศึกษาตอนปลาย      |
|                            |                              |         |                                                                                                    | (ม.6) หรือเทียบเท่า    |
|                            |                              |         |                                                                                                    | หรือ จบ ปวช.ต่างสาขา   |
|                            | າວກ                          | 325     | 287                                                                                                    |                        |

4.4 ระดับประกาศนียบัตรวิชาชีพชั้นสูง (ปวส.) ( กำลังศึกษาระดับมัธยมศึกษาปีที่ 6 หรือ เทียบเท่า หรือ ระดับปวช.ต่างสาขา) เรียนที่ศูนย์ฝึกอบรมวิชาชีพ ประจำอำเภอยะหา

| <b>7</b> 0800 | <i></i>              | จำนวนนั                                                             | ักศึกษา             | <u>ุล</u> พิวอรสีอง เอยัสพัวร |  |
|---------------|----------------------|---------------------------------------------------------------------|---------------------|-------------------------------|--|
| สาขาวขา       | สาขางาน              | จำนวนนักศึกษา<br>วุฒิกา<br>20 20 กํ<br>มัธยมศึก<br>(ม.6)<br>หรือ จา | .วี่ฒบาวคบค.เพียทคว |                               |  |
|               | ประเภทวิชาอุตสาหกรรม |                                                                     |                     |                               |  |
| ไฟฟ้า         | ไฟฟ้ากำลัง           | 20                                                                  | 20                  | กำลังศึกษา                    |  |
|               |                      |                                                                     |                     | มัธยมศึกษาตอนปลาย             |  |
|               |                      |                                                                     |                     | (ม.6) หรือเทียบเท่า           |  |
|               |                      |                                                                     |                     | หรือ จบ ปวช.ต่างสาขา          |  |

| สาขาวิชา                  | donio sost                        | จำนวนนั | ักศึกษา |                      |  |
|---------------------------|-----------------------------------|---------|---------|----------------------|--|
| <u></u> ຊ. ເທ. ເ. ງ. ທ. ເ | สาขางาน                           | ทั้งหมด | ทั่วไป  | .วี่ฒบเวลบุค.เพียทฝว |  |
| ประเภท                    | ประเภทวิชาพาณิชยกรรม/บริหารธุรกิจ |         |         |                      |  |
| เทคโนโลยีธุรกิจดิจิทัล    | ธุรกิจดิจิทัล                     | 20      | 20      | กำลังศึกษา           |  |
|                           |                                   |         |         | มัธยมศึกษาตอนปลาย    |  |
|                           |                                   |         |         | (ม.6) หรือเทียบเท่า  |  |
|                           |                                   |         |         | หรือ จบ ปวช.ต่างสาขา |  |
|                           | รวม                               | 40      | 40      |                      |  |

#### 4.5 ระดับปริญญาตรี (ทล.บ.) ทวิภาคี ( กำลังศึกษาระดับ ปวส. ตรงสาขา ในสาขาวิชาที่กำหนด )

| d0000000         | 00000000                 | จำนวนนั                                                                                                    | ักศึกษา             | ດຫຼວວະຕີວາເວຍຸ້ວຍັວ |  |
|------------------|--------------------------|----------------------------------------------------------------------------------------------------|---------------------|---------------------|--|
| 9.10.1.3.0.1     | สาเซาเจาน                | จำนวนนักศึกษา         วุฒิการศึกษาผู้ส           ทั้งหมด         ทั่วไป         วุฒิการศึกษาผู้ส           เหกรรม         20         20         ปวส.เทคนิคเครื่อ           20         20         ปวส.ไฟฟ้า           40         40         40 | .ร์ฒบารคบเฉ.เพียทฝร |                     |  |
| คณ               | ะวิชาเทคโนโลยีอุตสาหกรรม |                                                                                                    |                     |                     |  |
| เทคโนโลยียานยนต์ | เทคโนโลยียานยนต์         | 20                                                                                                    | 20                  | ปวส.เทคนิคเครื่องกล |  |
| เทคโนโลยีไฟฟ้า   | เทคโนโลยีไฟฟ้า           | 20                                                                                                    | 20                  | ปวส.ไฟฟ้า           |  |
| รวม              |                          | 40                                                                                                    | 40                  |                     |  |

#### 5. การกรอกใบสมัครเรียนออนไลน์

5.1 ผู้สมัครเข้าศึกษาต่อทุกระดับ (รอบทั่วไป) สามารถกรอกใบสมัครออนไลน์ได้ที่เว็บไซต์ วิทยาลัยเทคนิคยะลา **โดยเลือกสมัครเรียน (ปีการศึกษา 2565)** ได้ที่ www.admission.vec.go.th หรือ www.ytc.ac.th ระบุข้อมูลส่วนตัว คุณสมบัติของผู้สมัครผ่านระบบรับสมัครออนไลน์ และหากมีข้อสงสัยสามารถติดต่อสอบถามได้ที่**งาน** 

กรอกใบสมัครเรียน

**ทะเบียน วิทยาลัยเทคนิคยะลา** เบอร์โทรศัพท์ 073-212470 ต่อ 1028 5.2 เลือกระดับการศึกษาที่ต้องการสมัครดังนี้ 5.2.1 ระดับ ประกาศนียบัตรวิชาชี(ปวช.)

- ระดับ ปวช. (ปกติ)
- 5.2.2 ระดับ ประกาศนียบัตรวิชาชีพชั้นสูง (ปวส.)
  - ระดับ ปวส. (ปกติ)
  - ระดับ ปวส. (ทวิภาคี)
- 5.2.3 ระดับ ปริญญาตรี
  - ระดับ ป.ตรี (ทวิภาคี)

5.3 เมื่อคลิกเลือก ระดับการศึกษาที่ต้องการสมัครเรียน ระบบจะแสดงจอภาพยืนยันการทำรายการ จากนั้นจอภาพจะปรากฏการตรวจสอบข้อมูลผู้สมัครโดยผู้ใช้งานต้องระบุข้อมูล **รหัสประจำตัวประชาชน และวัน เดือน** ปีเกิดของผู้สมัคร เมื่อตรวจสอบข้อมูลและยืนยันข้อมูล จะเข้าสู่การเลือกสาขาวิชาที่ต้องการสมัครเรียนให้เลือก จังหวัดยะลา เลือกสถานศึกษาวิทยาลัยเทคนิคยะลา แล้วค้นหารายการจึงสามารถเลือกสาขาวิชาที่ต้องการสมัคร โดยสามารถเลือกได้ 2 สาขาวิชาเท่านั้น เมื่อเสร็จสิ้นให้ทำการกดปุ่มส่งใบสมัคร

5.4 กรอกข้อมูลรายละเอียดผู้สมัครเรียน (เพิ่มเติม) ให้ผู้สมัครเข้าศึกษาต่อกรอกรายละเอียด ข้อมูลส่วนตัว ข้อมูลการศึกษา ข้อมูลที่อยู่ตามทะเบียนบ้าน ข้อมูลที่อยู่ปัจจุบันแล้วยืนยันข้อมูลผู้สมัคร จอภาพจะแจ้งผล **สมัครเรียนเสร็จสมบูรณ์**  6. กำหนดวิธีการพิจารณาเข้าเรียน ทุกระดับ (รอบทั่วไป) ผู้สมัครจะต้องสอบคัดเลือกโดยใช้การทดสอบความรู้ และความถนัดทางวิชาชีพและสอบสัมภาษณ์ความรู้ทางวิชาชีพ โดยจะประกาศสถานที่สอบ รายชื่อผู้มีสิทธิ์เข้ารับการ ทดสอบ และรายชื่อผู้สอบผ่านการคัดเลือกเข้าศึกษาต่อ ประจำปีการศึกษา 2565 ณ บอร์ดประกาศหน้างานประชาสัมพันธ์ วิทยาลัยเทคนิคยะลา และ www.ytc.ac.th

7. คู่มือการใช้งานระบบรับสมัครนักเรียน นักศึกษา รายละเอียดคู่มือการใช้งานระบบรับสมัครนักเรียน นักศึกษา ดังเอกสารแนบท้ายประกาศ

8. กลุ่มไลน์ รับสมัคร วท.ยล. 65 นักเรียน นักศึกษา ที่สมัครเข้าศึกษาต่อ สามารถสอบถามรายละเอียด การสมัครได้ที่ กลุ่นไลน์ รับสมัคร วท.ยล. 65 ตาม QR Code ที่ปรากฏ

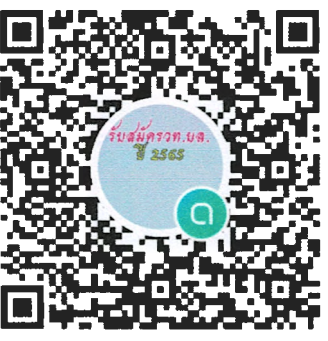

รับสมัคร วท.ยล. 65

จึงประกาศมาเพื่อทราบโดยทั่วกัน

ประกาศ ณ วันที่ 9 กุมภาพันธ์ พ.ศ. 2565

(นายอิทธิฤทธิ์ ศรีชุมภู) ผู้อำนวยการวิทยาลัยเทคนิคยะลา

# คู่มือการใช้งานระบบรับสมัครนักเรียน นักศึกษา

#### 1. การเข้าใช้ระบบ

#### 1.1 หน้าแรก

การเข้าใช้งาน ระบบรับสมัครนักเรียน นักศึกษา สามารถเรียกใช้งานได้จาก

https://admission.vec.go.th/web/student.htm?mode=init เมื่อเข้าสู่ระบบแล้วจะ ปรากฏดังรูปที่ 1

| ดีระบบ สำนักงานคณะกรรมการการอาชีวศึกษา<br>Office of Vocational Education Commision                                                                                                    | ระบบรับสมัครนักเรียน นัก<br>ราบอยาา AbMiss |                         |                                |                   |                  |  |
|----------------------------------------------------------------------------------------------------|--------------------------------------------|-------------------------|--------------------------------|-------------------|------------------|--|
|                                                                                                    | หน้าแรก                                    | หลักสูตรที่เปิดรับสมัคร | สมัครเรียน (ปีการศึกษา 2565/1) | ตรวจสอบผลการสมัคร | ติดต่อ-สอบถาม    |  |
| สมัครเรียน (ปีการศึกษา 2565/1) ครวจสอบ/เพิ่มเติมการสมัคร                                                                                                    |                                            |                         |                                | คู่มือการเ        | สมัครเรียน (PDF) |  |
|                                                                                                    |                                            |                         |                                |                   |                  |  |
| <u>สมขอบนา กรอกขอมสุดสุดมคร</u><br>กรอกข้อมูลส่วนตัวและอุณสมปลีของสู่สมัครทำบรรบบริมสมัครออนไลน์ โดยระบุรกัสประจำคัวประชาชน และ วัน เดือน ปี เกิด เพื่อตรวจสอบข้อมูลผู้สมัค<br>มนกยนตะ, นักศึกษาที่ในสามารถสมัครภิณมาบระบบออนไลน์ได้ ให้ติดต่อที่สถานศึกษาที่ต้องการสมัตรเรือนด้วยตนอง              | เรเร <mark>ียน</mark>                      |                         |                                |                   |                  |  |
| <u>ขั้นตอนที่ 2 เลือกสาขาที่ต้องการสมัคร</u>                                                                                                    |                                            |                         |                                |                   |                  |  |
| เลือกสถานศึกษาและสาขาที่ต่องการสมัครเข้าศึกษาต่อ โดยผู้สมัครสามารถเลือกได้มากกว่า 1 สถานศึกษา และมากกว่า 1 สาขาวิขา<br>พบายหตุ: นิทศึกษาสามารถตรวจสอบหลักสูตรกันต่อะสถานศึกษาเป็ดริบสมัคร วันที่เป็ด-ป้อรับสมัคร วันที่สอบ ประเภทการลัดการย้อนการสอน าดๆ<br>โดยเมื่อกันปุ่น – หรักสูตรกับโดยวิณภัตร |                                            |                         |                                |                   |                  |  |
| <u>ขั้นตอนที่ 3 พิมพ์ในสมัคร</u>                                                                                                    |                                            |                         |                                |                   |                  |  |
| เมื่อการสมัครผ่านระบบรับสมัครออนใลน์เสร็จสมบูรณ์แล้วให้ผู้สมัคร พิมพ์ใบสมัครและน่าไปยิ้นที่สถานศึกษาตามที่ตนเองได้สมัครไว้                                                                                                    |                                            |                         |                                |                   |                  |  |
| <u>ขั้นตอนที่ 4 ขึ้นใบสมัคร</u>                                                                                                    |                                            |                         |                                |                   |                  |  |
| เมื่อการสมัครเสร็จสมบูรณ์ให้ผู้สมัคร ทิมหปัมสมัครและนำไปยื่นที่สถานศึกษาที่ได้สมัครไว้ เพื่อให้เจ้าหน้าที่ยื่นยันการสมัครอีกครั้งหนึ่ง<br>หมายเหตุ : ในการยื่นใบสมัครไห้นำเอกสารหลักฐานต่างๆตามที่ระบูในใบสมัครไห้ครบถ้วน                                                                           |                                            |                         |                                |                   |                  |  |

## <u>รูปที่ 1 หน้าจอหน้าแรก ขั้นตอนการรับสมัครผ่านระบบรับสมัครนักเรียน นักศึกษา</u>

ผู้ใช้งานสามารถทำได้ดังนี้

- สมัครเรียน โดยคลิกที่ปุ่ม สมัครเรียน (ปีการศึกษา 2565/1) ระบุข้อมูลส่วนตัว คุณสมบัติของผู้สมัครผ่าน ระบบรับสมัคร ออนไลน์
- เลือก สาขาที่ต้องการสมัคร โดยเลือกสถานศึกษาและสาขาที่ต้องการสมัครเพื่อเข้าศึกษาต่อ ผู้สมัครสามารถตรวจสอบ หลักสูตรที่แต่ละสถานศึกษาเปิดรับสมัครได้จาดเมนู หลักสูตรที่เปิดรับสมัคร
- 3. เมื่อทำการสมัครผ่านระบบรับสมัครออนไลน์เสร็จสมบูรณ์แล้ว ถือเป็นอันเสร็จสิ้น

### 1.2 สมัครเรียน(ปีการศึกษา 1/2565)

1.2.1 เลือกระดับการศึกษาที่ต้องการสมัครเรียน

้ผู้ใช้งานสามารถใช้งานได้โดยคลิกที่ <u>สมัครเรียน(ปี 1/2565)</u> >> เลือกระดับการศึกษาที่ต้องการสมัครเรียน

| ดู<br>อffice of Vocatio          | ะกรรมการการอาชีวศึกษา<br>onal Education Commision |                       |         |                         | ຣະບບຣັເ                        | <b>มสมัคธนักเรียน</b><br>ราบอยงา A | I <b>นักศึกษา</b><br>DMISSION SYSTEM |
|----------------------------------|---------------------------------------------------|-----------------------|---------|-------------------------|--------------------------------|------------------------------------|--------------------------------------|
|                                  |                                                   |                       | หน้าแรก | หลักสูตรที่เปิดรับสมัคร | สมัครเรียน (ปีการศึกษา 2565/1) | ตรวจสอบผลการสมัคร                  | ติดต่อ-สอบถาม                        |
| สมัคธเรียน (ปีการศึกษา 1/2       | 565)                                              |                       |         |                         |                                |                                    |                                      |
| 1. เลือกระดับการศึกษาที่ต้องการส | <b>มักธเธียน</b> 2 3 4 5                          |                       |         |                         |                                |                                    |                                      |
| ประกาศนียบัตรวิชาชีพ (ปวช.)      | ประกาศนียบัตรวิชาชีพชั้นสูง (ปวส.)                | ปริญญาตรี             |         |                         |                                |                                    |                                      |
| ระดับ ปวช. (ปกติ)                | ระดับ ปวส. (ปกติ)                                 | ระดับ ป.ตรี (ทวิภาคี) |         |                         |                                |                                    |                                      |
| ระดับ ปวช. (ทวิภาศี)             | ระดับ ปวส. (ทวิภาคี)                              |                       |         |                         |                                |                                    |                                      |
| ระดับ ปวช. (เทียบโอน)            | ระดับ ปวส. (เทียบโอน)                             |                       |         |                         |                                |                                    |                                      |
| ระดับ ปวช. (สมทบ)                | ระดับ ปวส. (สมทบ)                                 |                       |         |                         |                                |                                    |                                      |
| ระดับ ปวช. (เกษตรปฏิรูป)         | ระดับ ปวส. (เกษตรปฏิรูป)                          |                       |         |                         |                                |                                    |                                      |
| ระดับ ปวช. (อศ.กช.)              | ระดับ ปวส. (อศ.กช.)                               |                       |         |                         |                                |                                    |                                      |
| ระดับ ปวช. (ด้อยโอกาส)           | ระดับ ปวส. (ด้อยโอกาส)                            |                       |         |                         |                                |                                    |                                      |
| ระดับ ปวช. (สะสม)                | ระดับ ปวส. (สะสม)                                 |                       |         |                         |                                |                                    |                                      |

# รูปที่ 2 หน้าจอเลือกระดับการศึกษาที่ต้องการสมัครเรียน

ผู้ใช้งานสามารถเลือก ระดับการศึกษาที่ต้องการสมัครเรียน ได้ตามรายการซึ่งประกอบด้วย

- 1. ระดับ ประกาศนียบัตรวิชาชี(ปวช.)
  - 1.1. ระดับ ปวช. (ปกติ)
- 2. ระดับ ประกาศนียบัตรวิชาชีพชั้นสูง (ปวส.)
  - 2.1. ระดับ ปวส. (ปกติ)
  - 2.2. ระดับ ปวส. (ทวิภาคี)
- 3. ระดับ ปริญญาตรี
  - 3.1. ระดับ ป.ตรี (ทวิภาคี)

| สำนักงานคณ<br>Office of Vocation | ะกรรมการการอาชีวศึกษา<br>onal Education Commision |                       |               | หน้าแอก หลักสูตรที่เปิดรับสมัก | ร สษัครเรียน (ปีการศึกษา 2565/1) | <b>ปสมัคธนักเธียน</b><br>ราบอยงา ผ<br>ดรวจสอบผลการสมัคร | <b>นักศึกษา</b><br>วพเรรเดง รรราช<br>ติดต่อ-สอบถาม |
|----------------------------------|---------------------------------------------------|-----------------------|---------------|--------------------------------|----------------------------------|---------------------------------------------------------|----------------------------------------------------|
|                                  |                                                   |                       |               |                                |                                  |                                                         |                                                    |
| AUASISEU (UNISANUT 1/2           |                                                   |                       |               |                                |                                  |                                                         |                                                    |
| 1. เลือกระดับการศึกษาที่ต้องการส | มัครเรียน 2 3 4 5                                 |                       |               |                                |                                  |                                                         |                                                    |
| ประกาศนียบัตรวิชาชีม (ปวช.)      | ประกาศนียบัตรวิชาชีพชั้นสูง (ปวส.)                | ปริญญาตรี             |               |                                |                                  |                                                         |                                                    |
| ระดับ ปวช. (ปกติ)                | ระดับ ปาส. (ปกติ)                                 | ระดับ ป.ครี (พวิภาคี) |               |                                |                                  |                                                         |                                                    |
| ระดับ ปวช. (ทริภาศี)             | ระดับ ปวส. (ทวิภาคี)                              |                       |               |                                |                                  |                                                         |                                                    |
| ระดับ ปวช. (เทียบโอน)            | ระดับ ปวส. (เทียบโอน)                             |                       | ยืนยันข้อมูล? |                                |                                  |                                                         |                                                    |
| ระดับ ปวช. (สมทบ)                | ระดับ ปวส. (สมทบ)                                 |                       |               | Ok Cancel                      |                                  |                                                         |                                                    |
| ระดับ ปวช. (เกษตรปฏิรูป)         | ระดับ ปวส. (เกษตรปฏิรูป)                          |                       |               |                                |                                  |                                                         |                                                    |
| ระดับ ปวช. (อศ.กช.)              | ระดับ ปวส. (อศ.กษ.)                               |                       |               |                                |                                  |                                                         |                                                    |
| ระดับ ปวช. (ด้อยโอกาส)           | ระดับ ปวส. (ด้อยโอกาส)                            |                       |               |                                |                                  |                                                         |                                                    |
| ระดับ ป่วช (สะสม)                | ระดับ ปวส. (สะสม)                                 |                       |               |                                |                                  |                                                         |                                                    |
|                                  |                                                   |                       |               |                                |                                  |                                                         |                                                    |

## รูปที่ 3 หน้าจอยืนยันการทำรายการเลือกระดับการศึกษาที่ต้องการสมัครเรียน

เมื่อคลิกเลือก ระดับการศึกษาที่ต้องการสมัครเรียน ที่ต้องการ ระบบจะแสดงหน้าจอยืนยันการทำรายการเลือก ระดับการศึกษาที่ ต้องการสมัครเรียน (รูปที่ 3) ให้คลิกที่ปุ่ม OK เพื่อยืนยันการทำรายการ หรือคลิกที่ปุ่ม Cancel เมื่อต้องการยกเลิกการทำรายการ

## <u>้วิธียืนยันการทำรายการเลือกระดับการศึกษาที่ต้องการสมัครเรียน</u> มีดังนี้

- 1. คลิกเลือก ระดับการศึกษา ที่ต้องการ
- 2. คลิกที่ปุ่ม **Ok** เพื่อยืนยันการทำรายการ
- 3. หรือคลิกที่ปุ่ม **Cancel** เมื่อต้องการยกเลิกการทำรายการ หรือคลิกเลือก ระดับการศึกษา ที่ต้องการใหม่

**1.2.2 กรอกข้อมูลผู้สมัครเรียน** ผู้ใช้งานสามารถใช้งานได้โดยคลิกที่ <u>สมัครเรียน(ปี 1/2565)</u> >> กรอกข้อมูลผู้สมัครเรียน

| ดีานักงานคณะกรรมการการอาชีวศึกษา<br>Office of Vocational Education Commision                   |
|------------------------------------------------------------------------------------------------|
| สมัครเรียน (ปีการศึกษา 1/2565) ระดับ ปวส. (ปกติ)                                               |
| 1 2. กรอกข้อมูลผู้สมัครเรียน 3 4 5                                                             |
| <b>ช้อมูลผู้สมัคร</b> (** ระบุ รหัสประจำตัวประชาชน และ วัน /เดือน /ปี เกิด เพื่อตรวจสอบข้อมูล) |
| * รหัสประจำตัวประชาชน :                                                                        |
| * วัน /เดือน /ปี เกิด : 1 ♥ มกราคม ♥ 2497 ♥                                                    |
| נגאוז נגבז עניפאייניו                                                                          |

### <u>รูปที่ 4 หน้าจอตรวจสอบข้อมูลผู้สมัครเรียน</u>

เมื่อคลิกเลือก ระดับการศึกษาที่ต้องการสมัครเรียน ที่ต้องการ ระบบจะแสดงหน้าจอยืนยันการทำรายการเลือก ระดับการศึกษาที่ ต้องการสมัครเรียน (รูปที่ 3) ให้คลิกที่ปุ่ม OK เพื่อยืนยันการทำรายการแล้ว ระบบจะแสดง หน้าจอ ตรวจสอบข้อมูลผู้สมัครเรียน โดย ผู้ใช้งานสามารถระบุและคลิกเลือก ข้อมูลผู้สมัคร และคลิกที่ปุ่ม ตรวจสอบ เพื่อทำการตรวจสอบข้อมูลผู้สมัครเรียน

## <u>วิธีตรวจสอบข้อมูลผู้สมัครเรียน</u> มีดังนี้

- 1. ระบุ รหัสบัตรประจำตัวประชาชน
- 2. คลิกเลือก วัน เดือน ปีเกิด
- คลิกที่ปุ่ม
   ครวจสอบ
   เพื่อทำการตรวจสอบข้อมูลผู้สมัครเรียน
- 4. คลิกที่ปุ่ม **Ok** เพื่อยืนยันการทำรายการตรวจสอบข้อมูลผู้สมัครเรียน

| 1 2. กรอกข้อมูลผู้สมั                | <b>กธเธียน</b> 3 4 5                          |                       |            |   |
|--------------------------------------|-----------------------------------------------|-----------------------|------------|---|
| ช้อมูกผู้สมักร (** ระบุ รหั          | สประจำตัวประชาชน และ วัน /เดือบ               | ม /ปี เกิด เพื่อตรวจส | อบข้อมูล)  |   |
| * รหัสประจำด้วประชาชน :              | 1809900774672                                 |                       |            |   |
| <mark>*</mark> วัน /เดือน /ปี เกิด : | 15 🗸 มีนาคม 🗙 2540 🗸                          |                       |            |   |
|                                      | ดรวจสอบ เริ่มใหม่                             |                       |            |   |
| * สมัครโดยใช้คุณวุฒิ:                | ปวช. 🗸                                        |                       |            |   |
| ซ้อมูลส่วนตัวผู้สมัคร                |                                               |                       |            |   |
| * ชื่อ-นามสกุล ผู้สมัคร:             | น.ส. 🗸 มนัสชนก                                | - ภูริชนพิทักษ์       |            |   |
| * (WA:                               | ช่าย 🗸                                        |                       |            |   |
| * สัญชาติ:                           | ไทย 🗸                                         | * ศาสนา:              | พุทธ       | ~ |
| * ความสามารถพิเศษ:                   | ด้านศิลปะการแสดง 🗸                            | * ความพิการ:          | ไม่พิการ   | ~ |
| ช้อมูลที่อยู่ตามทะเบียนบ้าเ          | 1                                             |                       |            |   |
| * บ้านเลขที:                         | 129 * 111: - *                                | ถนน: พิพิธภักดี       |            |   |
| * จังหวัด:                           | ยะลา 🗸                                        | โทรศัพท์บ้าน:         |            |   |
| * อำเภอ:                             | เมืองยะลา 🗸                                   | *โทรศัพท์มือถือ:      | 0963214569 |   |
| * ต่าบล:                             | สะเดง 🗸                                       | E-mail                | [          |   |
| * รหัสไปรษณีย์:                      | 95000                                         |                       |            |   |
| ช้อมูลการศึกษา                       |                                               |                       |            |   |
| * <u>จบจาก</u> สถานศึกษา:            | วิทยาลัยเทคนิคยะลา                            | * ใม่ต้องระบุศาว่า    | โรงเรียน   |   |
| เกรดเฉลียสะสม (GPA):                 | <ul> <li>4.00 ระบุคาระหว่าง 1.00-4</li> </ul> | 1.00<br>11 (Jan 041)  |            |   |
|                                      | 💛 เทยบระดบ (สาทรบการตกษานอกระเ                |                       |            |   |

### รูปที่ 5 หน้าจอกรอกข้อมูลผู้สมัครเรียน

### <u>วิธีกรอกข้อมูลผู้สมัครเรียน</u> มีดังนี้

- 1. คลิกเลือกหรือระบุ ข้อมูลส่วนตัวผู้สมัคร
- 2. คลิกเลือกหรือระบุ ข้อมูลที่อยู่ตามทะเบียนบ้าน
- 3. คลิกเลือกหรือระบุ ข้อมูลคุณวุฒิการศึกษาที่ใช้สมัคร
- คลิกที่ปุ่ม
   ยืนยันข้อมูล
   เพื่อบันทึกข้อมูลผู้สมัครเรียน
- 5. คลิกที่ปุ่ม **Ok** เพื่อยืนยันการทำรายการบันทึกข้อมูลผู้สมัครเรียน

### <u>ในกรณีสมัคร ระดับ ปวส. สมัครโดยใช้คุณวุฒ</u>ิ มีดังนี้

| * สมัครโดยใช้คุณวุฒิ: | เลือก                     | ~ |
|-----------------------|---------------------------|---|
|                       | เลือก                     |   |
|                       | ปวช.                      |   |
|                       | ม.6 หรือเทียบเท่าต่างสาขา |   |

# <u>รูปที่ 6 สมัครโดยใช้คุณวุฒิ</u>

- 1. ปวช. หมายถึง กำลังศึกษาหรือสำเร็จการศึกษา ตรงสาขา ในสาขาวิชาที่กำหนด
- ม.6 หรือเทียบเท่าต่างสาขา หมายถึง กำลังศึกษาหรือสำเร็จการศึกษาในระดับ ม.6 หรือ ปวช.ต่างสาขา ในสาขาวิชาที่กำหนด

## 1.2.3 เลือกสาขาวิชาที่ต้องการสมัครเรียน

# ผู้ใช้งานสามารถใช้งานได้โดยคลิกที่ <u>สมัครเรียน(ปี 1/2565)</u> >> เลือกสาขาวิชาที่ต้องการสมัครเรียน

| สำนักงานคณะกรรมการการอาชีวสึกษา<br>Office of Vocational Education Commision |                          |                                             | หน้าแรก หลักสูดรที่เปิดรับสมัคร | <b>ระบบรับ</b><br>สมัครเรียน (ปีการศึกษา 2564/1) | <b>เสมักร</b><br>ตรวจสอ | <b>รับไทเอีย</b><br>ราบมียง<br>บผลการสมัศ | <b>JU นักรี</b><br>IT ADMISSION<br>คร ติดต่อ- | <b>โกษา</b><br>ง รystem<br>-สอบถาม |
|-----------------------------------------------------------------------------|--------------------------|---------------------------------------------|---------------------------------|--------------------------------------------------|-------------------------|-------------------------------------------|-----------------------------------------------|------------------------------------|
| สมัครเรียน (ปีการศึกษา 1/2565) ระดับ ปวศ. (ปกติ)                            |                          |                                             |                                 |                                                  |                         |                                           |                                               |                                    |
| 1 2 3. เลือกสาชาวิชาที่ต้องการสนักรเรียน 4 5                                |                          |                                             |                                 |                                                  |                         |                                           |                                               |                                    |
| ชื่อ-นามสกุล ผู้สมัคร: 💶                                                    |                          |                                             |                                 |                                                  |                         |                                           |                                               |                                    |
| สมัครโดยใช้คุณวูฒิ: ป่วช.                                                   |                          |                                             |                                 |                                                  |                         |                                           |                                               |                                    |
| ะ เลือกสาชาวิชา ะ                                                           |                          |                                             |                                 |                                                  |                         |                                           |                                               |                                    |
| ประเภทสถานศึกษา รัฐบาล                                                      |                          |                                             |                                 |                                                  |                         |                                           |                                               |                                    |
| * จึงหวัด: ยะลา 🗸                                                           |                          |                                             |                                 |                                                  |                         |                                           |                                               |                                    |
| สถานศึกษา: วิทยาลัยเทคนิคยะลา 💙 **เลือกสถานดี                               | ักษาที่ต่องการสมัครเรียน |                                             |                                 |                                                  |                         |                                           |                                               |                                    |
| ศัมหา                                                                       |                          |                                             |                                 |                                                  |                         |                                           |                                               |                                    |
| 1 รายการศาซาที่เปิดให้สมัครเรียน                                            |                          |                                             |                                 |                                                  |                         |                                           |                                               |                                    |
| ศถานศึกษา                                                                   | ศาชาวิชา                 | ศาสางาน                                     |                                 |                                                  | ູຊຸປແບບ                 | 50U IČ                                    | ปดรับ/สมัคร                                   |                                    |
| (รัฐบาล) วิทยาลัยเทคนิคยะลา                                                 | คอมพิวเตอร์สุรกิจ        | คอมพิวเตอร์ธุรกิจ ( <del>รายละเอียด</del> ) |                                 |                                                  | ทั่วไป                  | โควด้า 3                                  | .0/0                                          | เลือก                              |
| [รัฐบาล] วิทยาลัยเทคนิคยะลา                                                 | ช่างกลโรงงาน             | เครื่องมือกล (รายละเอียด)                   |                                 |                                                  | ทั่วไป                  | โควด้า 1                                  | .0/0                                          | เลือก                              |
| (รัฐมาล) วิทยาลัยเทคนิคยะลา                                                 | ข่างก่อสร้าง             | ก่อสร้าง (รายละเอียด)                       |                                 |                                                  | ทั่วไป                  | โดวต้า 21                                 | 0/0                                           | เลือก                              |
| (รัฐบาล) วิทยาลัยเทคนิคยะลา                                                 | ข่างเชื่อมโลหะ           | ผลิตภัณฑ์ (รายละเอียด)                      |                                 |                                                  | ทั่วไป                  | โดวด้า 1                                  | 0/0                                           | เลือก                              |
| [รัฐบาล] วิทยาลัยเทคนิคยะลา                                                 | ข่างเทคนิคคอมพิวเตอร์    | ເທດນິດດອມທີ່ວເຊອຣ໌ (ຮາຍສະເວັນດ)             |                                 |                                                  | ทั่วไป                  | โดวต้า 21                                 | D/1                                           | เลือก                              |
| (รัฐมาล) วิทยาลัยเทคนิคยะลา                                                 | ข่างให้พักกำลัง          | ໃຟຟ້າຄ່າລັง (ຕາມລະເລີຍອ)                    |                                 |                                                  | ทั่วไป                  | โดวต้า 5                                  | 0/0                                           | เลือก                              |
| [รัฐบาล] วิทยาลัยเทคนิคยะลา                                                 | ข่างยนต์                 | ยานยนต์ (รายละเอียด)                        |                                 |                                                  | ทั่วไป                  | โควต้า 71                                 | 0/0                                           | เลือก                              |
| [รัฐบาล] วิทยาลัยเทคนิคยะลา                                                 | ข่างอิเล็กทรอนิกส์       | ລີເລັກທະລາໂກສ໌ (ຈາຍລະເລີຍອ)                 |                                 |                                                  | ทั่วไป                  | โดวต้า 21                                 | 0/0                                           | uian                               |
| (รัฐนาล) วิทยาลัยเทคนิคยะลา                                                 | สถาปัตยกรรม              | สถามีตยกรรม (รายละเอียด)                    |                                 |                                                  | ทั่วไป                  | โควต้า 21                                 | 0/0                                           | เลือก                              |
| (รัฐบาล) วิทยาลัยเทคนิคยะลา                                                 | อุตสาหกรรมยาง            | อุตสาหกรรมขาง (รายละเอียด)                  |                                 |                                                  | ทั่วไป                  | โควต้า 5                                  | VD                                            | เลือก                              |
| 2 รายการศาฮาที่เคือกสมักรเรียน                                              |                          |                                             |                                 |                                                  |                         |                                           |                                               |                                    |
| สถานศึกษา                                                                   | สายวิชา                  | สาขางาน                                     |                                 | ູຮູປແບບ                                          | SOU                     | เปิดรับ/ส                                 | เม้คร คำดับ                                   |                                    |
| กรุณาเลือกสาขาที่ต้องการสมัตร์ขน                                            |                          |                                             |                                 |                                                  |                         |                                           |                                               |                                    |

## รูปที่ 7 หน้าจอค้นหาสาขาวิชาที่ต้องการสมัครเรียน

เมื่อทำการกรอกข้อมูลผู้สมัครเรียนแล้ว และคลิกที่ปุ่ม ยืนยันข้อมูล ระบบจะแสดงหน้าจอยืนยันการทำรายการบันทึก ข้อมูลผู้สมัครเรียน ให้คลิกที่ปุ่ม OK เพื่อยืนยันการทำรายการแล้ว ระบบจะแสดงหน้าจอ เลือกสาขาวิชาที่ต้องการ สมัครเรียน โดยผู้ใช้งานสามารถคลิก เลือก สาขาวิชา และคลิกที่ปุ่ม ค้นหา เพื่อทำการค้นหาและเลือกสาขาวิชาที่ ต้องการสมัครเรียน

### <u>้วิธีค้นหาสาขาวิชาที่ต้องการสมัครเรียน</u> มีดังนี้

- 1. คลิกเลือก จังหวัด ที่ต้องการ
- 2. คลิกเลือก สถานศึกษา ที่ต้องการ
- คลิกที่ปุ่ม ค่าหา เพื่อค้นหารายการสาขาวิชาที่เปิดให้สมัครเรียน

| office of Vocational Education Commission                                                                                                    |                                                                                                    |                                                                                                    |                                                                                                    | Stude                                | าสมค                                                                                                    | suni                                                                                                    | เรยน เ                                                                                                    |                    |
|----------------------------------------------------------------------------------------------------|----------------------------------------------------------------------------------------------------|----------------------------------------------------------------------------------------------------|----------------------------------------------------------------------------------------------------|--------------------------------------|----------------------------------------------------------------------------------------------------|----------------------------------------------------------------------------------------------------|----------------------------------------------------------------------------------------------------|--------------------|
|                                                                                                    |                                                                                                    |                                                                                                    | หน้าแรก หลักสูตรที่เปิดรับย                                                                                         | สมัคร สมัครเรียน (ปีการศึกษา 2564/1) | CSDAR                                                                                                    | ouann:                                                                                                    | มมะพา ADMI<br>ธศมักร ติ                                                                                                    | iodo-40            |
| สมัครเรียน (ปีการศึกษา 1/2565) ระดับ ปวศ. (ปกติ)                                                                                                    |                                                                                                    |                                                                                                    |                                                                                                    |                                      |                                                                                                    |                                                                                                    |                                                                                                    |                    |
|                                                                                                    |                                                                                                    |                                                                                                    |                                                                                                    |                                      |                                                                                                    |                                                                                                    |                                                                                                    |                    |
| 1 2 3. เพื่อกศาชาวิชาที่ต้องการสมัครเรียน 4 5                                                                                                    |                                                                                                    |                                                                                                    |                                                                                                    |                                      |                                                                                                    |                                                                                                    |                                                                                                    |                    |
| ชื่อ-นามสกุล ผู้สมัคร: 🖕 🗕                                                                                                    |                                                                                                    |                                                                                                    |                                                                                                    |                                      |                                                                                                    |                                                                                                    |                                                                                                    |                    |
| สมัครโดยใช้คุณวูฒิ: ปาช.                                                                                                    |                                                                                                    |                                                                                                    |                                                                                                    |                                      |                                                                                                    |                                                                                                    |                                                                                                    |                    |
| - เรืออสาราวิรา -                                                                                                    |                                                                                                    |                                                                                                    |                                                                                                    |                                      |                                                                                                    |                                                                                                    |                                                                                                    |                    |
| Internet outon Anna                                                                                                    |                                                                                                    |                                                                                                    |                                                                                                    |                                      |                                                                                                    |                                                                                                    |                                                                                                    |                    |
| * จังหวัด: ยะลา                                                                                                    |                                                                                                    |                                                                                                    |                                                                                                    |                                      |                                                                                                    |                                                                                                    |                                                                                                    |                    |
| สถานศึกษา: วิทยาลัยเทคนิคยะลา 💙                                                                                                    | ** เลือกสถานศึกษาที่ต่องการสมัครเรียน                                                                                                    |                                                                                                    |                                                                                                    |                                      |                                                                                                    |                                                                                                    |                                                                                                    |                    |
| รายการศาชาทีเปิดไห้ศมัครเรียน                                                                                                    |                                                                                                    |                                                                                                    |                                                                                                    |                                      |                                                                                                    |                                                                                                    |                                                                                                    |                    |
| ศักรา<br>รายการศาลาทีเปิดให้หมัครเรียน<br>ามศึกษา                                                                                                    | ศาสาวัสา                                                                                                    | สาฮางาน                                                                                                    |                                                                                                    |                                      | ູຮູປແບບ                                                                                                    | SOU                                                                                                    | เปิดรับ/ส                                                                                                    | เปิกร              |
| ະໂນກາ<br>ຮາຍກາງສາກເປັດເອັສແມ່ງອີນ<br>ການອີກທາ<br>ຫຼາກາງ ອ້ານການອັດແນນອັດແຊລາ                                                                                                    | <b>ศาสาวังา</b><br>ช่างกลโรงงาน                                                                                                    | <b>ศาสามาน</b><br>เหรือมือกล                                                                                                    | (รายกะเอียด)                                                                                                    |                                      | <b>รูปแบบ</b><br>หั่วไป                                                                                                    | <b>800</b><br>โควต่า                                                                                                    | 10/0                                                                                                    | มักร               |
| รามการการเปิดไห้หมาครเรียน<br>สามารถการการเปิดไห้หมาครเรียน<br>แทน) วิทยาเลี้ยมหาคิณของ<br>ฐภณ) วิทยาเลี้ยมหาคิณของ                                                                                                    | <b>ศาสาวังา</b><br>ช่างคอโรงงาน<br>ช่างค่อสร้าง                                                                                                    | ศาสางาน<br>เครื่องมือคล<br>ค่อสร้าง (ราย                                                                                                    | (russišos)<br>arišos)                                                                                               |                                      | <b>รูปแบบ</b><br>ห้วไป<br>ห้วไป                                                                                                    | <b>800</b><br>โควต้า<br>โควต้า                                                                                                    | 100 <b>šu/ri</b><br>10/0<br>20/0                                                                                                    | เมิกร              |
| <u>รายการคราวโปอเล้ศแปครเรียน</u><br>านกิณา<br>านกิณา<br>                                                                                                    | ศาสาวัชา<br>ปางกล้างงาน<br>ปางก่อสร้าง<br>ปางเรื่อมโคหะ                                                                                                    | etarrati<br>udealana<br>rianto eta<br>adadari (eta                                                                                                    | (ruandas)<br>andas)<br>ruandas)                                                                                     |                                      | <mark>ູຮູປແບບ</mark><br>ກໍ່ກັ <sup>1</sup> ເປ<br>ກໍ່ກັ <sup>1</sup> ເປ<br>ກໍ່ກັ <sup>1</sup> ເປ                                                                                                    | <b>800</b><br>โควต้า<br>โควต้า                                                                                                    | 10080/80<br>10/0<br>20/0<br>10/0                                                                                                    | iŭns<br>           |
| รับมาา<br>รายการการทั่วไปมีหันปกตรโรยม<br>ภามกิเกา<br>รายางไรขางเกินเรงหรือนธอง<br>ฐมาง] วิทยางโลยางหรือนธอง<br>ฐมาง] วิทยางโลยางหรือนธอง                                                                                                    | <b>สารวังา</b><br>ช่างสลโรงาน<br>ช่างสล้าง<br>ช่างเรียนโดงช<br>ช่างเหนืดคณะค้านอร์                                                                                                    | ศาสามาม<br>เหลือมัอกอ<br>หลือค้าง (คน<br>หลือสัณฑ์ (ร                                                                                                    | (riaanilaa)<br>anilaa)<br>manilaa)<br>naari (riaanilaa)                                                             |                                      | <mark>ຮູປແບບ</mark><br>ທ້າໄປ<br>ທ້າໄປ<br>ທ້າໄປ                                                                                                    | รอบ           โควต้า           โควต้า           โควต้า           โควต้า                                                                                                    | 10080/m<br>10/0<br>20/0<br>10/0<br>20/1                                                                                                    | iūns<br>(          |
|                                                                                                    | <b>ศษาวังก</b><br>ช่างหลังงาน<br>ช่างเรื่อนใดหร<br>ช่างเรื่อนใดหร<br>ช่างเทิดคณะค้านอร์<br>ช่างให้สำหาลัง                                                                                                    | ศาสาราม<br>เคลื่องมีลาด<br>หลือสาง (คุณ<br>หลือสาง)<br>เกษโลคณฑ์ (<br>เกษโลคณฑ์<br>ไปฟ้าหาลัง (                                                                                                    | (Yuanišan)<br>natšan)<br>"mantšan)<br>mantšan)<br>ruanišan)                                                         |                                      | <mark>ຮູປແບບ</mark><br>ທຳໄຟ<br>ທຳໄຟ<br>ທຳໄຟ<br>ທຳໄຟ                                                                                                    | SOU           โควลำ           โควลำ           โควลำ           โควลำ           โควลำ           โควลำ                                                                                                    | IDošu/a           10/0           20/0           10/0           20/0           20/1           50/0                                                                                                    | iŭns<br> <br> <br> |
| stommenentarikookineunen guna) transkaunekasan guna) transkaunekasan guna) transkaunekasan guna) transkaunekasan guna) transkaunekasan guna) transkaunekasan guna) transkaunekasan guna) transkaunekasan                                                                                                    | <b>ຄາກວັກ</b><br>ປານເຜີຍວານ<br>ປາມໂລກີນ<br>ປານໂລ້ມໂຫນ<br>ປາມໂດ້ການລົດ<br>ປານໂດ້ການລົດ<br>ປາມແຫ້                                                                                                    | ศาสาราม<br>เหลือมือคล<br>ค่อยร้าง (ราม<br>ผลมีคลาย()<br>เราะที่อางหมือ<br>เราะที่สางหมือ<br>เมาะอาง( (รา                                                                                                    | (rianilan)<br>anilan)<br>inanilan)<br>inani (rinanilan)<br>renation)<br>senilan)                                    |                                      | <mark>ູຢແບບ</mark><br>ທຳໄຟ<br>ທຳໄຟ<br>ທຳໄຟ<br>ທຳໄຟ<br>ທຳໄຟ                                                                                                    | SOU           โควด้า           โควด้า           โควด้า           โควด้า           โควด้า           โควด้า           โควด้า                                                                                          | IDošu/m           10/0           20/0           10/0           20/0           10/0           20/1           50/0           70/0                                                                                                    | lũns               |
|                                                                                                    | ศรรวังว<br>ช่างสโจงาน<br>ช่างสิมพัทง<br>ช่างสิมพัทธ<br>ช่างให้กับกลีง<br>ช่างให้การมีง<br>ช่างสม                                                                                                    | มาโกราชาง<br>เครื่องโอกล<br>เกรา ปกัลธา<br>เกรา ปกัลธา<br>เกราะ<br>ไม่มีการโอก<br>เกราะ<br>เกราะ<br>เปราะ<br>เกราะ<br>เปราะ<br>เกราะ<br>เก<br>เรา<br>เกราะ<br>เกราะ<br>เกราะ<br>เกราะ<br>เกราะ<br>เกราะ<br>เกราะ<br>เกราะ | (reaction)<br>attion)<br>reaction)<br>read (reaction)<br>read(an)<br>action)<br>i (reaction)                        |                                      | <mark>ູຮູປແບບ</mark><br>່າດ້າໄຟ<br>່າດ້າໄຟ<br>ທ້າໄຟ<br>ທ້າໄຟ<br>ທ້າໄຟ<br>ທ້າໄຟ                                                                                                    | 90U           โควลำ           โควลำ           โควลำ           โควลำ           โควลำ           โควลำ           โควลำ           โควลำ           โควลำ           โควลำ           โควลำ           โควลำ           โควลำ | IDoBU/RI           10/0           20/0           10/0           20/1           50/0           70/0           20/0                                                                                                    | iŭns<br>I          |
| sourcessmanninOobieutunesSeu mufinon  (guna) Sunafauwahasan  (guna) Sunafauwahasan  (g | สหวรังว           ช่างสร้าง           ช่างสร้าง           ช่างสร้าง           ช่างสร้างสุดคมเด้าแมด์           ช่างให้การมัง           ช่างสิดคมเด้าแมด์           ช่างสิดคมเด้าแมด์           ช่างสิดคมเด้า           ช่างสิดคมเด้า           ช่างสิดคมเด้า                                                                                                    | <b>ມາດາຈາກ</b><br>ລາດມີເລດ<br>ມາງ ກາລາດ<br>ຫຼາງ ກາລາດ<br>ກາງ ການແຫຼງ<br>ເດິດການເດັ່ງ<br>ກາງ ການແຫຼງ<br>ກາງ ການແຫຼງ<br>ການ ການແຫຼງ<br>ການ ການແຫຼງ<br>ການ ການແຫຼງ<br>ການ ການ ການ ການ ການ ການ ການ ການ ການແຫຼງ<br>ການ ການ ການ ການ ການ ການ ການ ການ ການ ການ                                                                                                    | (ານຣະເມືອດ)<br>ລະເມືອດ)<br>ກອກສີ (ກອກເມືອດ)<br>າຍລາະນີອດ)<br>( ເານລະເມືອດ)<br>( ເານລະເມືອດ)                         |                                      | <mark>ູຢູປແບບ</mark><br>ທ້າໄຟ<br>ທ້າໄຟ<br>ທ້າໄຟ<br>ທ້າໄຟ<br>ທ້າໄຟ<br>ທ້າໄຟ<br>ທ້າໄຟ                                                                                                    | SOU           โควลำ           โควลำ           โควลำ           โควลำ           โควลำ           โควลำ           โควลำ           โควลำ           โควลำ           โควลำ           โควลำ           โควลำ           โควลำ | IOoSU/m           10/0           20/0           20/0           10/0           20/0           20/1           50/0           70/0           20/0                                                                                          | iŭns<br>I          |
|                                                                                                    | สหวรังา           ช่างสร้งงาน           ช่างสร้งง           ช่างสร้งง           ช่างสร้าง           ช่างสร้าง           ช่างสร้าง           ช่างสร้าง           ช่างสร้าง           ช่างสร้าง           ช่างสร้าง           ช่างสร้าง           ช่างสร้าง           ช่างสร้าง           ช่างสร้าง           ช่างสร้าง           ช่างสร้าง           สร้างสร้าง           สร้างสร้างสระบาง | ปณาสกรา<br>คลอมิเอะไหม<br>เการ เกรื่องกับ<br>การ ไปการที่ได้<br>เการ ในอนาย<br>เการ ในอนาย<br>เป็นอนาย<br>เป็น<br>เป็น<br>เป็น<br>เป็น<br>เป็น<br>เป็น<br>เป็น<br>เป็น                                                                                                    | (ruanifas)<br>anifas)<br>sanifas)<br>sanifas)<br>sanifas)<br>sanifas)<br>(ruanifas)<br>(ruanifas)<br>sa (ruanifas)  |                                      | <mark>ຮູປແບບ</mark><br>ທຳໄຟ<br>ທຳໄຟ<br>ທຳໄຟ<br>ທຳໄຟ<br>ທຳໄຟ<br>ທຳໄຟ<br>ທຳໄຟ<br>ທຳໄຟ                                                                                                    | SOU           โควล์า           โควล์า           โควล์า           โควล์า           โควล์า           โควล์า           โควล์า           โควล์า           โควล์า           โควล์า                                       | IOoSU/M           10/0           20/0           10/0           20/0           20/1           50/0           20/0           20/0           5/0                                                                                           | Uns                |
|                                                                                                    | สาราวัตา     ช่างหลร์งงาน     ช่างสรร้ง<br>ช่างสรร้ง     ช่างสรร้ง     ช่างสรรรรรรรรรรรรรรรรรรรรรรรรรรรรรรรรรรรร                                                                                                    | ມາຈາກາາ<br>ລະດອິດດ<br>ເຈົ້າແລ້າ<br>ເຈົ້າເລີາ<br>ເຈົ້າເຈົ້າເປັນ<br>ເຈົ້າເປັນ<br>ເປັນ<br>ເຈົ້າເປັນ<br>ເຈົ້າເປັນ<br>ເຈົ້າເປັນ<br>ເຈົ້າເປັນ<br>ເຈົ້າເປັນ<br>ເຈົ້າເປັນ<br>ເຈົ້າເປັນ<br>ເຈົ້າເປັນ<br>ເຈົ້າເປັນ<br>ເຈົ້າເປັນ<br>ເຈົ້າເປັນ<br>ເຈົ້າເປັນ<br>ເປັນ<br>ເປັນ<br>ເປັນ<br>ເປັນ<br>ເປັນ<br>ເປັນ<br>ເປັນ                                                                                                    | (rusenles)<br>andes)<br>rusenles)<br>rusenles)<br>rusenles)<br>(rusenles)<br>(rusenles)<br>(rusenles)<br>)          |                                      | <mark>ຮູປແບບ</mark><br>ຈຳເຟ<br>ຈຳເຟ<br>ຈຳເຟ<br>ຈຳເຟ<br>ຈຳເຟ<br>ຈຳເຟ<br>ຈຳເຟ<br>ຈຳເຟ                                                                                                    | SOU           โควล์า           โควล์า           โควล์า           โควล์า           โควล์า           โควล์า           โควล์า           โควล์า           โควล์า           โควล์า                                       | IOoBU/H           10/0           20/0           10/0           20/1           50/0           20/0           20/1           50/0           20/0           20/0           5/0                                                             | iðns<br>I          |
|                                                                                                    |                                                                                                    | มาการกา<br>คงประวิธา<br>มาร์) เราสอง<br>มาร์) เราสอง<br>มาร์) เราสอง<br>าร์) โรงการโรง<br>มาร์)<br>มาร์<br>มาร์<br>มาร์<br>มาร์<br>มาร์<br>มาร์<br>มาร์<br>มาร์                                                                                                    | (rtansilan)<br>antlan)<br>mantlan)<br>mantlan)<br>mantlan)<br>mantlan)<br>(rransilan)<br>(rransilan)<br>(rransilan) | gulus                                | ŞUIUU           %10           %10           %10           %10           %10           %10           %10           %10           %10           %10           %10           %10           %10           %10           %10           %10           %10           %10           %10           %10 | SOU           โควล้า           โควล้า           โควล้า           โควล้า           โควล้า           โควล้า           โควล้า           โควล้า           โควล้า           โควล้า                                       | IOGU/RI           100           200           100           200           100           200           200           200           200           200           200           200           200           200           200           500 | iùns               |

## รูปที่ 8 หน้าจอเลือกสาขาวิชาที่ต้องการสมัครเรียน

เมื่อทำการค้นหาสาขาวิชาที่ต้องการสมัครเรียนแล้ว และคลิกที่ปุ่ม เลือก ระบบจะแสดงรายการสาขาที่เลือกสมัคร เรียน จากนั้นคลิก เลือกที่ปุ่ม ส่งใบสมัคร เมื่อต้องการส่งใบสมัครเรียน ระบบจะแสดงหน้าจอยืนยันการส่งใบสมัคร ให้คลิกที่ปุ่ม OK เพื่อยืนยันการทำ รายการ

### <u>ี วิธีเลือกสาขาวิชาที่ต้องการสมัครเรียน</u> มีดังนี้

1. คลิกที่ปุ่ม เพื่อเลือกสาขาวิชาที่ต้องการสมัครเรียน

หมายเหตุ : ผู้สมัครสามารถเลือกสาขาวิชาที่ต้องการสมัครได้มากกว่า 1 สถานศึกษา และมากกว่า 1 สาขาวิชา

หรือคลิกที่ปุ่ม เมื่อต้องการลบสาขาวิชา
 คลิกที่ปุ่ม เมื่อต้องการลบสาขาวิชา
 เพื่อทำการบันทึกสาขาวิชาที่สมัคร

1.2.4 กรอกข้อมูลรายละเอียดผู้สมัครเรียน(เพิ่มเติม)

ผู้ใช้งานสามารถใช้งานได้โดยคลิกที่ <u>สมัครเรียน(ปี 1/2565)</u> >> กรอกข้อมูลรายละเอียดผู้สมัครเรียน(เพิ่มเติม)

|                                           |                                                   |                   |                                 |             | หน้าแรก                   | หลักสูตรที   |
|-------------------------------------------|---------------------------------------------------|-------------------|---------------------------------|-------------|---------------------------|--------------|
| เม้ครเรียน (ปีการศึกษา 1.                 | <mark>/2565)</mark> ระดับ ปวช. (ปก                | n <b>ā)</b>       |                                 |             |                           |              |
| 1 2 3 <b>4. กรอกซ้อมู</b>                 | ครายละเอียดผู้สมัครเรียน (เพิ่                    | <b>່ນເຕັມ)</b> 5  |                                 |             |                           |              |
| <b>้ซ้อมูลส่วนตัว</b> (กรุณาระบุข้อมูล    | เที่เป็น * ให้ครบ)                                |                   |                                 |             |                           |              |
| * ชื่อ-นามสกล ผัสมัคร:                    | นส 🖌 มนัสชนก                                      | - 19              | ลสง่า                           |             |                           |              |
| ชื่อเล่น:                                 | [                                                 |                   | * เพศ:                          | หญิง 🗸      |                           |              |
| * สัญชาติ:                                | ไทย                                               | •                 | * ศาสนา:                        | พุทธ        | ~                         |              |
| * จังหวัดที่เกิด:                         | ไม่ระบุจังหวัด                                    | ~                 | * ส่วนสูง                       | 0 เช่นดิเมด | ร ** ระบุค่าระหว่าง 80-25 | 0            |
| หมู่เลือด:                                | - เลือก -                                         | *                 | * น้ำหนัก                       | 0 กิโลกรัม  | ** ระบุค่าระหว่าง 30-200  |              |
| * ความสามารถพิเศษ:                        | ไม่ระบุ                                           | ~                 | * ความพิการ:                    | ไม่พิการ    | ~                         |              |
| โทรศัพท์บ้าน:                             |                                                   |                   | โทรศัพท์มือถือ:                 | 0987456321  |                           |              |
| E-mail                                    |                                                   |                   |                                 |             |                           |              |
| ส้อแลการสืบเงา                            | L                                                 |                   |                                 |             |                           |              |
| -                                         | (                                                 |                   |                                 |             |                           |              |
| * จากสถานศกษา:                            | สตริยะลา                                          |                   |                                 |             |                           |              |
| เกรดเฉลยละสม (GPA):                       | <ul> <li>3.00</li> <li>** ระบุค่าระหว่</li> </ul> | าง 1.00-4.00      |                                 |             |                           |              |
| ปีเรื่องเ                                 | เทยบระดบ (สาหรบารศกษานอ<br>โวธธว                  | กระบบและกศน.)     |                                 |             |                           |              |
| ส้อมูลที่อยู่ตามทะเบียนบ้าน               | 2505                                              |                   |                                 |             |                           |              |
|                                           | 000000000                                         |                   |                                 | 100         |                           |              |
| * เลขรหสประจำบาน:                         |                                                   |                   | * บานเลขท:                      | 129         |                           |              |
| * หมู:                                    |                                                   | _                 | * ถนน:                          | -           |                           |              |
| * จังหวัด:                                | ยะลา                                              | ~                 | * อำเภอ:                        | เมืองยะลา   | ~                         |              |
| ^ ตาบล/แขวง:                              | สะเดง                                             | v                 | ^ รหส เบรษณย:                   | 95000       |                           |              |
| มูลที่อยู่ปัจจุบัน                        |                                                   |                   |                                 |             |                           |              |
|                                           | ที่เดียวกับที่อยู่ตามทะเบียนบ้าน                  |                   | บ้านเลขที:                      |             |                           |              |
| mir                                       |                                                   |                   | 0101                            |             |                           |              |
| จังหวัด:                                  | เลือก -                                           | ~                 | สำเภอ:                          | - เลือก -   | ~                         |              |
|                                           | เลือด                                             | •                 | ດ້າງໄປແບ້ນ໌                     |             | ĭ                         |              |
| G 1110/0233: - C                          | wan -                                             | ·                 | รหล เบรษณย.                     |             |                           |              |
| มูลครอบครัว                               |                                                   |                   |                                 |             |                           |              |
| * สถานะสมรสของบิดา-มารดา อย               | ยู่ด้วยกัน                                        | ~                 |                                 |             |                           |              |
| ช้อมูลบิดา :                              |                                                   |                   |                                 |             |                           |              |
| * ชื่อ-สกุลบิดา น                         | าย 🗸 -                                            |                   | -                               |             |                           |              |
| * ความพิการของบิดา ไม                     | เพิ่การ                                           | *                 | * สถานภาพครอบครัวของบิดา        | มีทีวิต     | ~                         |              |
| * อาชีพของบิดา ไม                         | ปได้ประกอบอาชีพ                                   | ~                 | * รายได้ต่อเดือนของบิดว         | 0           | ามวท/เดือน ** ระบด่วเว็   | ່ມຜັນລາມທ່າ  |
| ร้อมเอเวออว เ                             |                                                   |                   |                                 |             |                           |              |
| งอมูสมาธิดาา :                            |                                                   |                   |                                 |             |                           |              |
| * ชื่อ-สกุลมารดา นา                       | no 🗸 -                                            |                   |                                 |             |                           |              |
| * ความพิการของมารดา ไม                    | ม่พิการ                                           | •                 | * สถานภาพครอบครัวของมารดา       | มีชีวิต     | ~                         |              |
| * อาชีพของมารดา ไม                        | ม่ได้ประกอบอาชีพ                                  | •                 | * รายได้ต่อเดือนของมารดา        | 0           | บาท/เดือน ** ระบุค่าเป็   | ในตัวเลขเท่า |
|                                           |                                                   |                   |                                 |             |                           |              |
| เบอร์ไทรติดต่อบิดา-มารดา                  |                                                   |                   |                                 |             |                           |              |
| * จำนวนพี่น้องทั้งหมด 0                   | คน                                                |                   | * จำนวนพี่น้องที่กำลังศึกษาอยู่ | 0 คน        |                           |              |
| ข้อมูลผู้ปกครอง : 🦷                       | จัดลอกข้อมูลบิดา คัดลอกข่                         | <b>โอมูลมารดา</b> |                                 |             |                           |              |
|                                           | ר <u>ש</u> ע                                      |                   |                                 |             |                           |              |
| *ชอ-สกลผบกครอง∣บ*                         |                                                   |                   |                                 |             |                           |              |
| *ชอ-สกุลผูบกครอง นา<br>อาชีพของผัปกครอง - | เลือก - 🗸 🗸                                       |                   | รายได้ต่อเดือนของผมกดรอง        |             | บาท/เดือน ** ระบดวบบ      | ງປດວເສທະນາຈ  |

รูปที่ 9 หน้าจอกรอกข้อมูลรายละเอียดผู้สมัครเรียน(เพิ่มเติม)

### <u>วิธีกรอกข้อมูลรายละเอียดผู้สมัครเรียน(เพิ่มเติม)</u> มีดังนี้

- 1. คลิกเลือกหรือระบุ ข้อมูลส่วนตัว
- 2. คลิกเลือกหรือระบุ ข้อมูลการศึกษา
- คลิกเลือกหรือระบุ ข้อมูลที่อยู่ตามทะเบียนบ้าน
- 4. คลิกเลือกหรือระบุ ข้อมูลที่อยู่ปัจจุบัน

ที่เดียวกับที่อยู่ตามทะเบียนบ้าน

เมื่อต้องการเลือกที่อยู่เดียวกันกับทะเบียนบ้าน

- 5. คลิกเลือกหรือระบุ ข้อมูลครอบครัว
  - 5.1. ข้อมูลบิดา

**หมายเหตุ :** คลิกที่ปุ่ม

- 5.2. ข้อมูลมารดา
- 5.3. ข้อมูลผู้ปกครอง

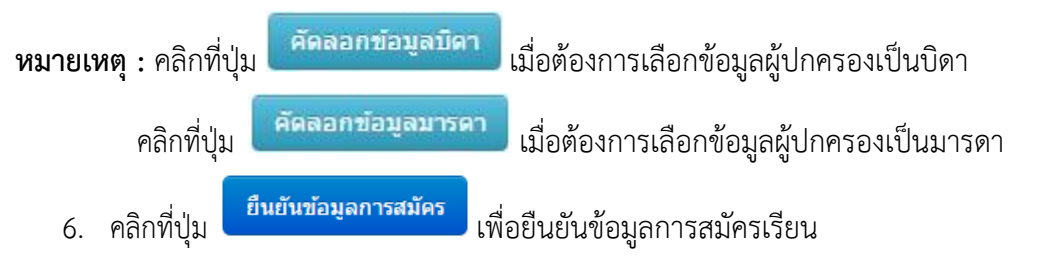

#### **1.2.5 ยืนยันข้อมูลการสมัครเรียน** ผู้ใช้งานสามารถใช้งานได้โดยคลิกที่ <u>สมัครเรียน(ปี 1/2565)</u> >> ยืนยันข้อมูลการสมัครเรียน

| อมูลสาขาวิชาที่สมัคร                         |        |                              |                                              |                               |
|----------------------------------------------|--------|------------------------------|----------------------------------------------|-------------------------------|
| เถานศึกษา                                    | รอบที่ | สาชาวิชา                     | สาขางาน                                      | รูปแบบ ลำดับที่ เปิดรับ/สมัคร |
| ทยาลัยการอาชีพอ่าวลึก                        | 1      | คอมพิวเตอร์ธุรกิจ            | คอมพิวเตอร์ธุรกิจ <mark>(รายละเอียด</mark> ) | <i>ทั่ว</i> ไป 1 30/0         |
| a lada liza                                  |        |                              |                                              |                               |
| ชื่อ-บามสกอ ผู้สมัคร: บางสาวยาคา เปลี่ยนคอก  |        |                              |                                              |                               |
| ชื่อเล่น:                                    |        | เพศ: "                       | หญิง                                         |                               |
| สัญชาติ: ไทย                                 |        | ศาสนา: :                     | WNE                                          |                               |
| จังหวัดที่เกิด: ไม่ระบุจังหวัด               |        | ส่วนสูง                      | 163 เช่นดิเมตร                               |                               |
| หมู่เลือด:                                   |        | ป้าหนัก -                    | 48 กิโลกรัม                                  |                               |
| ความสามารถพิเศษ: ไม่ระบุ                     |        | ความพิการ: `                 | ไม่พิการ                                     |                               |
| โทรศัพท์บ้าน:                                |        | โทรศัพท์มือถือ:              |                                              |                               |
| E-mail                                       |        |                              |                                              |                               |
| อมูลการศึกษา                                 |        |                              |                                              |                               |
| จากสถานส์ถนา: โรงเรียบไหบวิไล                |        |                              |                                              |                               |
| เกรคเอลียสะสม (GPA): 3.00                    |        |                              |                                              |                               |
| ปีที่จบ 2550                                 |        |                              |                                              |                               |
| อนอที่อย่าวมาะเมียนน้ำม                      |        |                              |                                              |                               |
|                                              |        | ·                            | 70.54                                        |                               |
| เลขรหลบระจาบาน: 13010336969                  |        | บานเลขท:                     | 10/51                                        |                               |
| 111): I                                      |        | nuu:                         | ก. 11 พุฒิสาม (คศ)<br>เกิด แต่และครที่       |                               |
| down with the second                         |        | อ เฮเอ.                      | 12000                                        |                               |
| เล่าอยู่อยู่ในอยู่ใน                         |        | รหล เบรษณย.                  | 12000                                        |                               |
| ายมูลแอยู่บงจุบน                             |        |                              |                                              |                               |
| บ้านเลขที่:                                  |        |                              |                                              |                               |
| иц:                                          |        | ถนน:                         |                                              |                               |
| จงหวด:                                       |        | อำเภอ:                       |                                              |                               |
| ตาบล/แขวง:                                   |        | รหล เบรษณย:                  |                                              |                               |
| ข้อมูลครอบครัว                               |        |                              |                                              |                               |
| สถานะสมรสของบิดา-มารดา มารดาแต่งงานใหม่      |        |                              |                                              |                               |
| ซ้อมูลบิดา :                                 |        |                              |                                              |                               |
| <b>ชื่อ-สกุลบิดา</b> นาย ไม่ปรากฏ เปลี่ยนดอก |        |                              |                                              |                               |
| <mark>ความพิการของบิดา ไ</mark> ม่พิการ      |        | สถานภาพครอบครัวของบิดา       | เสียชีวิต                                    |                               |
| <mark>อาชีพของบิดา</mark> เสียชีวิต          |        | รายได้ต่อเดือนของบิดา        | 0 บาท/เดือน                                  |                               |
| ซ้อมูลมารดา :                                |        |                              |                                              |                               |
| <b>ชื่อ-สกลมารดา</b> นาง ฉัรชนก เปลี่ยนดอก   |        |                              |                                              |                               |
| ความพิการของมารดา ไม่พิการ                   |        | สถานภาพครอบครัวของมารดา      | มีชีวิต                                      |                               |
| อาชีพของมารดา รับจ้าง                        |        | รายได้ต่อเดือนของมารดา       | 10000 บาท/เดือน                              |                               |
| เมละโมะต้อย่อน้อง มวะกว                      |        |                              |                                              |                               |
| ร่านวาเพิ่ม้องนั้งหมด () คน                  |        | สามาหนึ่งโองที่กำลังสือนาลย่ | 0 611                                        |                               |
| 20196100201                                  |        |                              |                                              |                               |
| ออมูกพูบ เกออง :                             |        |                              |                                              |                               |
| ชอ-สกุลผูปกครอง นางฉิฐชนกเปลี่ยนดอก          |        |                              | 10000                                        |                               |
| อาชพของผูปกครอง รับจาง                       |        | รายไดดอเดือนของผู้ปกครอง     | 10000 บาท/เดอน                               |                               |
| เบอร เทรดดดอผูบกครอง                         |        |                              |                                              |                               |

### <u>รูปที่ 10 หน้าจอยืนยันข้อมูลการสมัครเรียน</u>

เมื่อทำการคลิกที่ปุ่ม ยืนยันข้อมูลการส<sup>ู</sup>้มัคร ระบบจะแสดงหน้าจอ<sup>์</sup> ยืนยันข้อมูลการสมัครเรียน ให้คลิกที่ปุ่ม OK เพื่อทำการยืนยันข้อมูล ผู้สมัคร ระบบจะแจ้งว่า การสมัครเรียนเสร็จสมบูรณ์ (รูปที่ 10)

### <u>วิธียืนยันข้อมูลการสมัครเรียน</u> มีดังนี้

คลิกที่ปุ่ม <sup>ยืนยันข้อมูลการสมัคร</sup> เพื่อยืนยันข้อมูลการสมัครเรียน
 หรือคลิกที่ปุ่ม <sup>แก้ไขข้อมูลผู้สมัคร</sup> เมื่อต้องการแก้ไขข้อมูลการสมัครเรียน

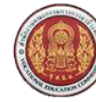

สำนักงานคณะกรรมการการอาชีวศึกษา

Office of Vocational Education Commision

#### สมัครเรียน (ปีการศึกษา 1/2565) ระดับ ปวช. (ปกติ)

#### 1 2 3 4 5. ยืนยันซ้อมูลการสมัครเรียน

#### ข้อมูลสาขาวิชาที่สมัคธ

| สถานศึกษา                   | SOU    | ศาขาวิชา          |
|-----------------------------|--------|-------------------|
| [รัฐบาล] วิทยาลัยเทคนิคยะลา | โควต้า | คอมพิวเตอร์ธุรกิจ |

#### ข้อมูลส่วนตัว

| ชื่อ-นามสกุล ผู้สมัคร: | นางสาวมนัสชนก เชื้อสง่า |                |
|------------------------|-------------------------|----------------|
| ชื่อเล่น:              | แจน เพศ:                | หญิง           |
| สัญชาติ:               | ไทย ศาสนา:              | พุทธ           |
| จังหวัดที่เกิด:        | สุราษฏร์ธานี ส่วนสูง    | 165 เช่นดิเมตร |
| หมู่เลือด:             | B น้ำหนัก               | 63 กิโลกรัม    |
| ความสามารถพิเศษ:       | ไม่ระบุ ความพิการ:      | ไม่พิการ       |
| โทรศัพท์บ้าน:          | โทรศัพท์มือถือ:         | 0987456321     |
| E-mail                 |                         |                |

#### ข้อมูลการศึกษา

| จากสถานศึกษา:        | สตรียะลา |
|----------------------|----------|
| เกรดเฉลียสะสม (GPA): | 3.00     |
| ปีเมือน              | 2563     |

#### ข้อมูลที่อยู่ตามทะเบียนบ้าน

| เลขรหัสประจำบ้า | u: 95412654789 |
|-----------------|----------------|
| ห               | ıj: -          |
| จังหวั          | ด: ยะลา        |
| ดำบล/แขว        | ง: สะเตง       |

#### ข้อมูลที่อยู่ปัจจุบัน

| บ้านเลขท  | <b>i:</b> 129 |  |
|-----------|---------------|--|
| 141,      | i:            |  |
| จังหวัด   | ล: ยะลา       |  |
| ดำบล/แขวง | ง: สะเดง      |  |

#### ข้อมูลครอบครัว

สถานะสมรสของบิดา-มารดา อยู่ด้วยกัน

#### ซ้อมูลบิดา :

ชื่อ-สกุลบิดา นาย สมจิตร สมใจ ดวามพิการของบิดา ไม่พิการ อาชีพของบิดา พนักงานรัฐวิสาหกิจ

#### ข้อมูลมารดา :

**ชื่อ-สกุลมารดา** นาง นิรา มีดี **ความพิการของมารดา** ไม่พิการ **อาชีพของมารดา** พนักงานรัฐวิสาหกิจ

เบอร์โทรติดต่อบิดา-มารดา 0879654123 **จำนวนพี่น้องทั้งหมด** 2 คน

#### ข้อมูลผู้ปกครอง :

ชื่อ-สกุลผู้ปกครอง นาง นิรา มีดี อาชีพของผู้ปกครอง พนักงานรัฐวิสาหกิจ **เบอร์โทรติดต่อผู้ปกครอง** 0879654123

บ้านเลขที่: 129 ถมม: -อำเภอ: เมืองยะลา รหัสไปรษณีย์: 95000

> ถนน: -อำเภอ: เมืองยะลา รหัสไปรษณีย์: 95000

สถานภาพครอบครัวของบิดา มีชีวิต รายได้ต่อเดือนของบิดา 20,000 บาท/เดือน

สถานภาพครอบครัวของมารดา มีชีวิต **รายได้ต่อเดือนของมารดา** 20,000 บาท/เดือน

**จำนวนพี่น้องที่กำลังศึกษาอยู่** 0 คน

**รายได้ต่อเดือนของผู้ปกครอง** 20,000 บาท/เดือน

ส่งใบสมัคร

แก้ไขข้อมูลผู้สมัคร

รูปที่ 11 หน้าจอระบบแจ้งการสมัครเรียนเสร็จสมบูรณ์

| ดู<br>office of Vocational Education Commision |                                                                                                    | <b>ระบบรับสมัครนักเรียน นักศี</b><br>ราบอยาฯ Admission                                         |                   |                           |                                |                   |               |
|------------------------------------------------|----------------------------------------------------------------------------------------------------|------------------------------------------------------------------------------------------------|-------------------|---------------------------|--------------------------------|-------------------|---------------|
|                                                |                                                                                                    | -                                                                                              | หน้าแรก           | หลักสูตรที่เปิดรับสมัคร   | สมัครเรียน (ปีการศึกษา 2564/1) | ตรวจสอบผลการสมัคร | ຕັດຕ່ອ-ສອບຄາມ |
| ตรวจส                                          | เอบผลการสมัคร (ปีการศึกษา 1/2565)                                                                   |                                                                                                |                   |                           |                                |                   |               |
| <b>ชื่อผู้ส</b> ม<br>พิมพ์ใบป                  | <b>ปัคร : นางสาวมนัสชนก เชื้อสง่า</b><br>ธะรัด ทีมหรีเบมธมตัว (** ผู้สมัครจะสามารถพิมพ์ไบประวัติและ | ไบมอบดัวได้กี่ค่อเมื่อ รับรายงานดัวแต้วเท่านั้น)                                               |                   |                           |                                |                   |               |
| ผู้ที่ต้อง                                     | การสมัครเรียนเพิ่มเติม คลิกที่นี่ ==> สมัครเรียนเพิ่มเติม                                           | (ผู้สมัครที่รายงานด้วแล้วจะไม่สามารถเพิ่มเดิมหรือแก้ไข ข้อมูลการสมัครเรียนได)                  |                   |                           |                                |                   |               |
| ผู้ที่ต้อง                                     | การยกเล็กใบสมัคร คลิกที่นี่ ==> ยกเลิกใบสมัคร                                                       |                                                                                                |                   |                           |                                |                   |               |
| ผู้ที่ต้อง                                     | การแนบรูปถ่ายติดใบสมัคร คลิกที่นี่ ==> แนบรูปถ่ายติดใบสมั                                           | ลร (1) นักศึกษาที่ต้องการขึ้นใบสมัครด้วยตนเอง ให้พิมพ์แบบฟอร์มการสมัครเรียน พร้อมนำ            | เร็ปถ่ายติดใบสมัด | าร แล้วไปยื่นที่สถานศึกษา |                                |                   |               |
|                                                | * ยังไม่ได้แนบรูปภา                                                                                 | พ *    (2) นักศึกษาที่ต้องการขึ้นใบสมัครออนไลน์ <u>ต้องแนบรูปถ่าย</u> เพื่อเป็นหลักฐานประกอบกา | รสมัครเรียน       |                           |                                |                   |               |
| ອັນດັບ                                         | ศาขาวิชา                                                                                            | ศาขางาน                                                                                        |                   | เปิดรับ/สมัคร             | สถานะ/ผลการสมัคร               |                   |               |
| (รัฐบาล)                                       | ้<br>วิทยาลัยเทคนิคยะลา (รอบโควต้า) , ประเภทผู้เรียน: ปกติ, ระด้                                    | มการศึกษา: ปวช. พิมพ์ใบสมัคร                                                                   |                   |                           |                                |                   |               |
| 1                                              | คอมพิวเตอร์ธุรกิจ                                                                                   | คอมพิวเตอร์ธุรกิจ (รายละเอียด)                                                                 |                   | 30/1                      | รอยื่นเอกสารที่สถานศึกษา       |                   |               |

- 12 -

# <u>รูปที่ 12 หน้าจอพิมพ์ใบสมัคร</u>

เมื่อทำการ ยืนยันข้อมูลการสมัครเรียน แล้วระบบแจ้งการสมัครเรียนเสร็จสมบูรณ์ ให้คลิกที่ปุ่ม พิมพ์ใบสมัคร (รูปที่ 11) จากนั้นให้คลิก ที่ปุ่ม พิมพ์ใบสมัคร ระบบจะแสดงหน้าจอยืนยันการพิมพ์ข้อมูลผู้สมัครให้คลิกที่ปุ่ม OK เพื่อยืนยันการทำรายการ ระบบจะแสดง ใบ สมัครเรียน (รูปที่ 12)

| สมักรวันที่/<br>ดิตรูป<br>1 บิสมัครเข <sup>้</sup> งที่กิษาต่อ วิทยาลัยเทคนิดยะลา<br>เปิดรับสมัครนักศึกษา สมัครสอบคัดเลือก ประจำปี 2564                                                            |  |
|----------------------------------------------------------------------------------------------------|--|
| รายละเขียดผู้ฉมักร<br>ชื่อผู้ฉมักร มางสาวมนัสรมก บาบสถุก เรื้อเร่า<br>หมายเองบัตรประรารบ 1809900734022 วัน เดือบ ปี เกิด 1503/2540<br>ที่อยู่ที่สามารถดิดต่อได้สะดวก บับแลงที่ 129 หมู่ที่ ถนม<br> |  |
| ข้าพเข้าขอรับรองว่าหลักฐานและข้อมูลในไบสมัครนี้เป็นความขริงทุกประการ และชินขอมรับผลการพิจารณาทุกประการ<br>ลงชื่อ                                                                                   |  |

รูปที่ 13 หน้าจอระบบแสดงใบสมัครเรียน

#### 1.3 หลักสูตรที่เปิดรับสมัคร

## 1.3.1 หลักสูตรที่เปิดรับสมัคร

้ผู้ใช้งานสามารถใช้งานได้โดยคลิกที่ <u>หลั๊กสูตรที่เปิดรับสมัคร</u> >> หลักสูตรที่เปิดรับสมัคร

| ด้านักงานคณะกรรมการการอาชีวศึกษา<br>Office of Vocational Education Commision |                                |                         |                   | ระบบรับสมัคธนักเธียน นักศึกษา<br>ราบอลา Admission System |                           |                  |                     |  |  |
|------------------------------------------------------------------------------|--------------------------------|-------------------------|-------------------|----------------------------------------------------------|---------------------------|------------------|---------------------|--|--|
|                                                                              |                                |                         | нù                | ำแรก หลักสูตรที่เปิดรับสมัคร สมัค                        | เธเธียน (ปีการศึกษา 2564/ | 1) ตรวจสอบผลการส | เมัคร ติดต่อ-สอบถาม |  |  |
| หลักสูตรที่เปิดรับ                                                           | สมัคร (ปีการศึกษา 1/2565)      |                         |                   |                                                          |                           |                  |                     |  |  |
|                                                                              | รอบที่สมัคร รอบโควดำ 🗸         |                         |                   |                                                          |                           |                  |                     |  |  |
| ประเภท                                                                       | สถานศกษา รีฐบาล ❤              |                         |                   |                                                          |                           |                  |                     |  |  |
|                                                                              | จังหวัด ยะลา ✓                 |                         |                   |                                                          |                           |                  |                     |  |  |
|                                                                              | สถานศึกษา วิทยาลัยเทคนิคยะลา 💙 |                         |                   |                                                          |                           |                  |                     |  |  |
| ระดั                                                                         | บการศึกษา ปวช. ✓               |                         |                   |                                                          |                           |                  |                     |  |  |
| ประ                                                                          | ะเภทผู้เรียน ปกติ 🗸            |                         |                   |                                                          |                           |                  |                     |  |  |
|                                                                              | สาขาวิชา คอมพิวเตอร์ธุรกิจ     |                         |                   |                                                          |                           |                  |                     |  |  |
|                                                                              | <mark>(ดับหา)</mark> เริ่มใหม่ |                         |                   |                                                          |                           |                  |                     |  |  |
| จังหวัด                                                                      | สถานศึกษา                      | ประเภทวิชา              | ศาขาวิชา          | สาขางาน                                                  | ູຮຸປແບບ                   | ประเภท เปิ<br>สม | ดรับ/<br>มีคร       |  |  |
| ยะลา                                                                         | วิทยาลัยเทคนิคยะลา             | พาณิชยกรรม/บริหารธุรกิจ | คอมพิวเตอร์ธุรกิจ | คอมพิวเตอร์ธุรกิจ                                        | ทั่วไป                    | ปกติ 3           | )/1 รายละเอียด      |  |  |
| แสดง: 50 🗸                                                                   |                                |                         |                   |                                                          |                           |                  | หน้า: 🛽 🗸           |  |  |

## รูปที่ 14 หน้าจอค้นหาหลักสูตรที่เปิดรับสมัคร

## <u>วิธีค้นหาหลักสูตรที่เปิดรับสมัคร</u> มีดังนี้

- 1. คลิกเลือก รอบที่สมัคร ที่ต้องการ
- 2. คลิกเลือก จังหวัด ที่ต้องการ
- 3. คลิกเลือก สถานศึกษา ที่ต้องการ
- 4. คลิกเลือก ระดับการศึกษา ที่ต้องการ
- 5. คลิกเลือก ประเภทผู้เรียน ที่ต้องการ
- 6. คลิกเลือก สาขาวิชา ที่ต้องการ
- 7. คลิกที่ปุ่ม ค้าหา เพื่อค้าหาหลักสูตรที่เปิดรับสมัคร

**หมายเหตุ :** คลิกเลือกที่ปุ่ม **โรยละเอียด** เพื่อดูรายละเอียดหลักสูตรที่เปิดรับสมัคร (รูปที่ 15)

| de la constante de la constante de la constant | ำนักงานคณะกรรมการการอาชีวศึก<br>ffice of Vocational Education Commision                                                                                                    | เษา               | -                                                                                                    | หน้าแรก | หลักสูตรที่เปิดรับสมัคร | สมัครเรีย | <b>ระบบรั</b><br>น (ปีการศึกษา 2564/1 | <b>บสมัครนัก</b><br>รา<br>() ตรวจสอบอลก | I <mark>เอียน นั</mark><br>เบอย <sub>า</sub> เT ADMIS<br>ารสมัคร ติด | <b>กศึกษา</b><br>รเดพ รystem<br>มต่อ-สอบถาม |
|----------------------------------------------------------------------------------------------------|----------------------------------------------------------------------------------------------------|-------------------|----------------------------------------------------------------------------------------------------|---------|-------------------------|-----------|---------------------------------------|-----------------------------------------|----------------------------------------------------------------------|---------------------------------------------|
| หลักสูตรที่เปิด                                                                                                    | ธับสมัคร (ปีการศึกษา 1/2564)                                                                                                    |                   | รายละเอียดการรับสมัคร                                                                                                    |         | ×                       |           |                                       |                                         |                                                                      |                                             |
| ประเ                                                                                                    | รอบที่สมัคร (รอบโควด้า v)<br>ภทสถานศึกษา (รัฐบาล v)<br>จึงหวัด (ยะลา v)<br>สถานศึกษา (วิทยาลัยเทคนิคยะลา v)<br>ระดิบการศึกษา (ปาช. v)<br>ประเภทผู้เรียน ปกติ v)<br>สาชาวิชา (คอมทีวเตอร์ธุรกิจ<br>ดำหา (เว้นใหม่ |                   | รายคะเอียดการรับสมัคร<br>วิทยาลัยเทคนิคยะลา<br>เว็บไซค์ : <u>http://www.ytc.ac.th</u><br>รับสมัครเข้าศึกษาต่อ ระดับ ปวช. (ปกติ)<br>ตั้งแต่วันที่ 4 ม.ค. 2564 - 18 ม.ค. 2564<br>วัน-เวลา สอบ<br>วันเท็ประกาศผล |         |                         |           |                                       |                                         |                                                                      |                                             |
| จังหวัด                                                                                                    | สถานศึกษา                                                                                                    | ประเภทวิชา        | วันที่รายงานดัว                                                                                                    |         |                         |           | ຮູປແບບ ບໍ                             | ไระเกท                                  | เปิดรับ/<br>ศมัคร                                                    | รายกะเอียด                                  |
| ยะลา<br>แสดง: 50 👻                                                                                                    | วิทยาลัยเทคนิคยะลา                                                                                                    | พาณิชยกรร <i></i> | num num num num num num num num num num                                                                                                    | P1644 P | anaistan ( at 1 m       |           | ทั่วไป 1                              | ไกติ                                    | 30/1                                                                 | รายละเอียด<br>หน้า: <b>1 ∨</b>              |

รูปที่ 15 หน้าจอระบบแสดงรายละเอียดหลักสูตรที่เปิดรับสมัคร

#### 1.4 ตรวจสอบผลการสมัคร

#### 1.4.1 ตรวจสอบผลการสมัคร

ผู้ใช้งานสามารถใช้งานได้โดยคลิกที่ <u>ตรวจสอบผลการสมัคร</u> >> ตรวจสอบผลการสมัคร

| ดู สำนักงานคณะกรรมการการอาชีวศึกษา<br>Office of Vocational Education Commision |                                                                                                    |         |  |  |  |  |  |
|--------------------------------------------------------------------------------|----------------------------------------------------------------------------------------------------|---------|--|--|--|--|--|
| accan                                                                          |                                                                                                    |         |  |  |  |  |  |
|                                                                                |                                                                                                    |         |  |  |  |  |  |
| 18298                                                                          | สอบผลการสมัคร (ปีการศึกษา 1/2565)                                                                                                    |         |  |  |  |  |  |
| 18098                                                                          | สอบผลการสมัคร (ปีการศึกษา 1/2565)<br>* รหัสประจำดัวประชาชน                                                                             |         |  |  |  |  |  |
| າຣວຈຄ                                                                          | สอบผลการสมัคร (ปีการศึกษา 1/2565)<br>* รหัสประจำตัวประชาชน<br>* วัน /เดือน /ปี เกิด 1 v มกราคม v 2497 v                                | ]       |  |  |  |  |  |
| 18098                                                                          | สอบผลการสมัคร (ปีการศึกษา 1/2565)<br>* รหัสประจำดัวประชาชน<br>* วัน /เดือน /ปี เกิด 1 ♥ มกราคม ♥ 2497 ♥<br>ศันหา เริ่มใหม่             | ]       |  |  |  |  |  |
| ອັນດັບ                                                                         | สอบผลการสมัคร (ปีการศึกษา 1/2565)<br>* รหัสประจำตัวประชาชน<br>* วัน /เดือน /ปี เกิด 1 v มกราคม v 2497 v<br>ศันหา เริ่มใหม่<br>สาฮาวิชา | สาชางาน |  |  |  |  |  |

#### รูปที่ 16 หน้าจอค้นหาผลการสมัครเรียน

#### <u>วิธีค้นหาผลการสมัครเรียน</u> มีดังนี้

- 1. ระบุ รหัสบัตรประจำตัวประชาชน ผู้สมัครเรียน
- 2. คลิกเลือก วัน/เดือน/ปีเกิด ผู้สมัครเรียน
- คลิกที่ปุ่ม
   คับหา
   เพื่อค้นหาผลการสมัครเรียน

ดรวจสอบ/แก้ไข/เพิ่มเดิมการสมัคร

4. หรือคลิกที่ปุ่ม

เมื่อต้องการตรวจสอบผลการสมัครเรียน (รูปที่ 1)

| สำนักงานคณะกรรมการการอาชีวศึกษา<br>Office of Vocational Education Commision                                                                                                    |                   | <b>ระบบรับสมัคธนักเรียน นักศึกษา</b><br>ราชอยงา Adwission รารารศ |                                |                   |               |  |  |
|----------------------------------------------------------------------------------------------------|-------------------|------------------------------------------------------------------|--------------------------------|-------------------|---------------|--|--|
|                                                                                                    | หน้าแรก           | หลักสูตรที่เปิดรับสมัคร                                          | สมัครเรียน (ปีการศึกษา 2564/1) | ตรวจสอบผลการสมัคร | ติดต่อ-สอบถาม |  |  |
| ตรวจสอบผลการสมัคร (ปีการศึกษา 1/2565)                                                                                                    |                   |                                                                  |                                |                   |               |  |  |
| <b>ชื่อผู้สมัคร : นางสาวมนัสชนก เชื้อสง่า</b><br>พิมพ์โษษะรัส พิมพ์โษษะษรี (" ผู้สมัครจะสามารถพิมพ์โบประวัติและใบมอบตัวได้ก็ต่อเมื่อ รับรายงานตัวแล้วเท่านั้น)                                                                     |                   |                                                                  |                                |                   |               |  |  |
| ผู้ที่ต่องการสมัครเรียนเพิ่มเติม คลิกที่นี่ ==> <u>สมัควร้อนเพิ่มเล่ม</u> (ผู้สมัครที่รายงานสวนส่วนรับไม่สามารถเพิ่มเติมเพื่อแก้ไข ข่อมูลการสมัครเรียบได้)<br>ผู้ที่ต่องการยกเลิกใบสมัคร คลิกที่นี่ ==> <mark>ยกแล้กใบสมัคร</mark> |                   |                                                                  |                                |                   |               |  |  |
| ผู้ที่ต้องการแนนรูปถ่ายติดใบสมัคร คลิกที่นี่ ==> แนบรูปถ่ายลัดใบสมัคร (1) นักศึกษาที่ต้องการยื่นในสมัครด้วยคนเอง ให้กินพ่นบบพ่ออัมการสมัครเรียน พร้อมก                                                                             | กรุปถ่ายคิดใบสมัด | เร แล้วไปยื่นที่สถานศึกษา                                        |                                |                   |               |  |  |
| * ยังในใต้แบบรูปภาพ *     (2) นักศึกษาที่ต้องการขึ้นใบสมัครออนใลน์ <u>ต้องแบบรูปถ่าย</u> เพื่อเป็นหลักฐานประกอบก                                                                                                    | ารสมัครเรียน      |                                                                  |                                |                   |               |  |  |
| อันดับ ศาสาวิชา ศาสางาน                                                                                                    |                   | เปิดรับ/สมัคร                                                    | สถานะ/ผลการสมัคร               |                   |               |  |  |
| [รัฐบาล] <mark>วิทยาลัยเทคนิคยะลา</mark> (รอบโดวด้า) , ประเภทผู้เรียน: ปกติ, ระดับการศึกษา: ปวช. <mark>พิมพโนซมัตร</mark>                                                                                                    |                   |                                                                  |                                |                   |               |  |  |
| 1 คอมพิวเตอร์ธุรกิจ คอมพิวเตอร์ธุรกิจ (รายละเอียด)                                                                                                    |                   | 30/1                                                             | รอย็นเอกสารที่สถานศึกษา        |                   |               |  |  |

### รูปที่ 17 หน้าจอตรวจสอบผลการสมัครเรียน

เมื่อทำการระบุ รหัสบัตรประจำตัวประชาชน คลิกเลือก วัน เดือน ปีเกิดของผู้สมัครแล้วให้คลิกที่ปุ่ม ค้นหา ระบบจะ แสดงข้อมูล ผู้สมัครเรียน จากนั้นให้คลิกที่ปุ่ม พิมพ์ใบสมัคร เมื่อต้องการพิมพ์ใบสมัคร ระบบจะแสดง ใบสมัครเรียน (รูปที่ 13)

#### 1.5 ติดต่อ-สอบถาม

#### 1.5.1 ติดต่อ-สอบถาม

### ผู้ใช้งานสามารถใช้งานได้โดยคลิกที่ <u>ติดต่อ-สอบถาม</u> >> ติดต่อ-สอบถาม

สำนักงานคณะกรรมการการอาชีวศึกษา Office of Vocational Education Commission ฉิฉต่อ-สอบถาม

หากมีข้อสงสัยการใช้งานระบบการรับสมัครออนไลน์

ดิดต่อ สูนย์เทคโนโลยีสารสนเทศและกำลังคนอาชีวศึกษา

สำหรับผู้สมัครเรียนสามารถติดต่อได้ที่สถานศึกษาที่ด้องการสมัครเรียน >> <mark>(เบอร์โทรลิตต่อสถานศึกษา)</mark>

ศูนย์เทคโนโลยีสารสนเทศและกำลังคนอาชีวศึกษา สำนักงานคณะกรรมการการอาชีวศึกษา

รูปที่ 18 หน้าจอติดต่อ-สอบถาม

ระบบรับสมัครนักเรียน นักศึกษา

หน้าแรก หลักสูตรที่เปิดรับสมัคร สมัครเรียน (ปีการศึกษา 2564/1) ตรวจสอบผลการสมัคร ติดต่อ-สอบถาม

STUDENT ADMISSION SYSTEM